# Народна банка на Република Северна Македонија

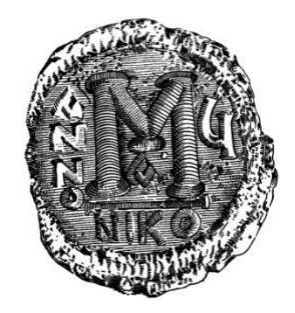

# Упатство за користење на апликацијата

"Електронска достава на обрасци за надворешниот долг и надворешните побарувања еНДНП"

за надворешни корисници

РАБОТНА ВЕРЗИЈА 1.0

март 2021 година

## СОДРЖИНА

| 1.     | вовед                |                                                                                        | 3   |
|--------|----------------------|----------------------------------------------------------------------------------------|-----|
| 2.     | корис                | ТЕЊЕ НА АПЛИКАЦИЈАТА                                                                   | 4   |
| 2<br>г | 2.1. Про<br>Приспосо | едуслови за користење на апликацијата (инсталација и<br>обување на клиентските машини) | 4   |
| 2      | 2.2. Mo              | жности за користење на апликацијата                                                    | 8   |
| 2      | 2.3. Огј             | раничувања за користење на апликацијата                                                | 8   |
| 3.     | НАВИГ                | АЦИСКО МЕНИ                                                                            | 8   |
| 4.     | дома .               |                                                                                        | 8   |
| 5.     | креди                | ТНИ ПРИЈАВИ                                                                            | 9   |
| 5      | 5.1. Ли              | ста на кредитни пријави                                                                | 10  |
| 5      | 5.2. Kaj             | отица                                                                                  | 10  |
| 5      | 5.3. Пр              | ијавување на реализација                                                               | .12 |
|        | 5.3.1.P              | еализација на користење/одобрување                                                     | .12 |
|        | 5.3.2.               | Отплата/наплата на главнина                                                            | .15 |
|        | 5.3.3.               | Отплата/наплата на камата                                                              | .15 |
| 5      | 5.4. Приј            | авување на сторно на претходно известена реализација                                   | 15  |
| 6.     | ЛИСТА                | НА ОБРАСЦИ                                                                             | .18 |
| 6      | <b>5.1.</b> Пр       | ебарување обрасци според одредени критериуми                                           | .19 |
| e      | 5.2. Ко              | пчиња за пристап до пријавите според статусот на реализација                           | .20 |
| e      | 5.3. Tae             | беларен приказ на пријавите според статусот на реализација                             | .24 |
|        | 6.3.1.               | Прелистување на претходно поставени документи                                          | .25 |
|        | 6.3.2.               | Поставување документи                                                                  | .25 |
|        | 6.3.3.               | Барање за отклучување                                                                  | .26 |
|        | 6.3.4.               | Прикажување на формата за внесување образец                                            | .26 |
|        | 6.3.5.               | Пристап кон кредитна картица                                                           | .27 |
|        | 6.3.6.               | Можност за преглед на образецот / преземање во "ексел"                                 | .29 |
| 7.     | КОНТА                | кт                                                                                     | .30 |
| 8.     | РЕПРЕЗ               | ЗЕНТАТИВЕН ПРИМЕР                                                                      | .31 |
| 9.     | важни                | И ПРАВИЛА И КОНТРОЛИ                                                                   | .35 |

# **1. ВОВЕД**

Електронската апликација **"Електронска достава на обрасци за надворешниот долг и надворешните побарувања - еНДНП**" (во понатамошниот текст **еНДНП**) е направена за рационализација на процесот на прибирање податоци за кредитните работи со странство, преку воведување електронско известување за остварениот промет врз основа на кредитните работи.

Апликацијата овозможува на едноставен начин да се поднесат податоците за кредитните работи со странство преку поднесување на обрасците еНДНП, овозможува следење на статусот на кредитните пријави, како и преглед на поднесените обрасци.

Со помош на ова корисничко упатство, на илустративен и описен начин ќе биде објаснет процесот од првото најавување на апликацијата па сè до поднесувањето на конкретните обрасци, со акцент на специфичните контроли и функционалности. На крајот од Упатството е изработен и репрезентативен пример.

# 2. КОРИСТЕЊЕ НА АПЛИКАЦИЈАТА

# 2.1. Предуслови за користење на апликацијата (инсталација и приспособување на клиентските машини)

Клиентите (известувачите) коишто претходно се назначени<sup>1</sup> од страна на должникот во АПЗ01 имаат можност да се најават на апликацијата.

Автентификацијата на апликацијата на назначените корисници се прави преку валиден дигитален сертификат издаден од овластен издавач на дигитални сертификати (КИБС или "Телеком") заради заштита на интегритетот на корисникот и безбедноста на податоците.

За користење на апликацијата **еНДНП** од страна на клиентите на апликацијата, неопходно е да се изврши следново приспособување и инсталации на клиентските машини:

- Оперативен систем: "Виндоус 7" (Windows 7) или повисока верзија;
- Интернет-пребарувач: "Еџ" (Edge), "Хром" (Chrome), "Фајрфокс" (Firefox), "Опера" (Opera);
- Сертификат **"рут"** на НБРМ инсталацијата на овој сертификат е објаснета во делот за активирање на портал-страницата на НБРМ;
- Инсталација на **дигитален сертификат** дигитален потпис.

Како дополнување на предусловите за користење на апликацијата, при првото најавување (еднократно) треба да се инсталира:

- 1. Компонента "Некстсенс" за потпишување со дигитален сертификат;
- 2. Клиентска апликација "Некстсенс" којашто служи за препознавање и валидација на дигиталните сертификати.

Двете апликации треба да бидат инсталирани на вашиот оперативен систем (слика 1).

|                              | АП200.1 - Надворешен долг / Надворешни побаруван                                      | а - електронско известување           |
|------------------------------|---------------------------------------------------------------------------------------|---------------------------------------|
| РЕПУБЛИКА СЕВЕРНА МАКЕДОНИЈА | Адома Предитни пријави Плиста на обрасци Контакт                                      | -Э Најава                             |
|                              |                                                                                       | За да се најавите изберете сертификат |
|                              |                                                                                       |                                       |
|                              | Избор на сертификат                                                                   |                                       |
|                              |                                                                                       |                                       |
|                              |                                                                                       |                                       |
|                              | Предуслови за користење на апликацијата                                               |                                       |
|                              |                                                                                       |                                       |
|                              | Инсталација на:                                                                       |                                       |
|                              | 1. Компонента за дигитално потпишување                                                |                                       |
|                              | - "Nextsense XML Signing Component" е инсталирана. 🗹                                  |                                       |
|                              | 2. Клиентска апликација "Nextsense client application" - Nextsense client application |                                       |
|                              | * Клиентската апликација "Wextsense client application" не е инсталирана! 🗙           |                                       |
|                              | * Инсталирајте ја клиентската апликацијата "Nextsense client application" (линк (2)). |                                       |
|                              |                                                                                       |                                       |

Слика 1. Прво најавување на апликацијата

<sup>&</sup>lt;sup>1</sup> Назначувањето корисници се прави преку апликацијата за електронско известување ТУКА

На истата врска е достапно и корисничко упатство за начинот на регистрирање и назначување корисници.

Во продолжение ќе бидат приложени слики преку кои се опишува инсталирањето на неопходните компоненти за валидација и потпишување со дигитални сертификати.

1. Инсталирање на компонентата "Некстсенс" (NextSense) за потпишување со дигитален сертификат (со кликнување на првата врска од слика 1).

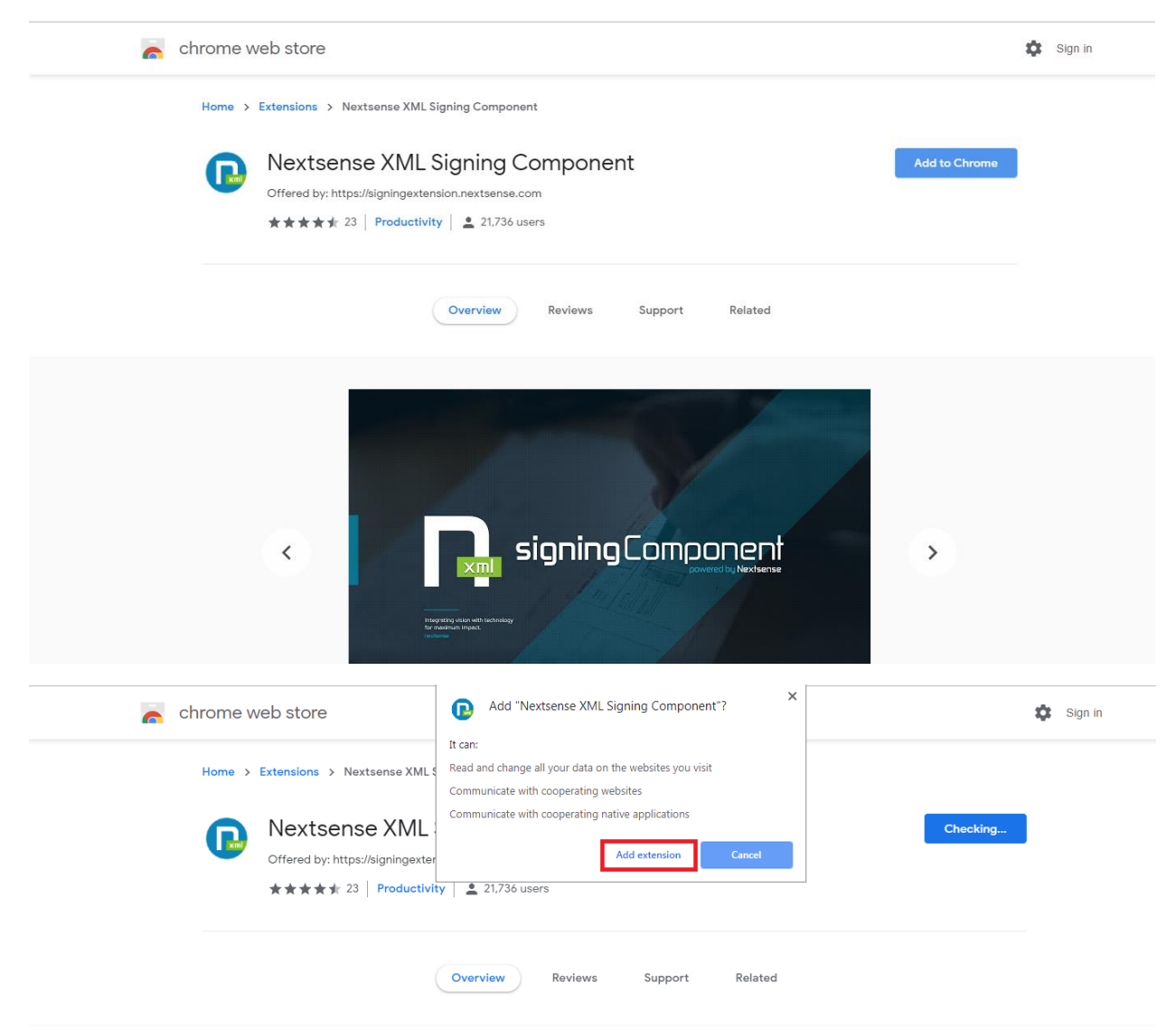

Откако ќе заврши инсталацијата на првата компонента може да се продолжи со инсталирањето на втората како на сликата во продолжение:

2. Инсталирање на клиентската апликација "Некстсенс" (NextSense) за работа со дигитални сертификати

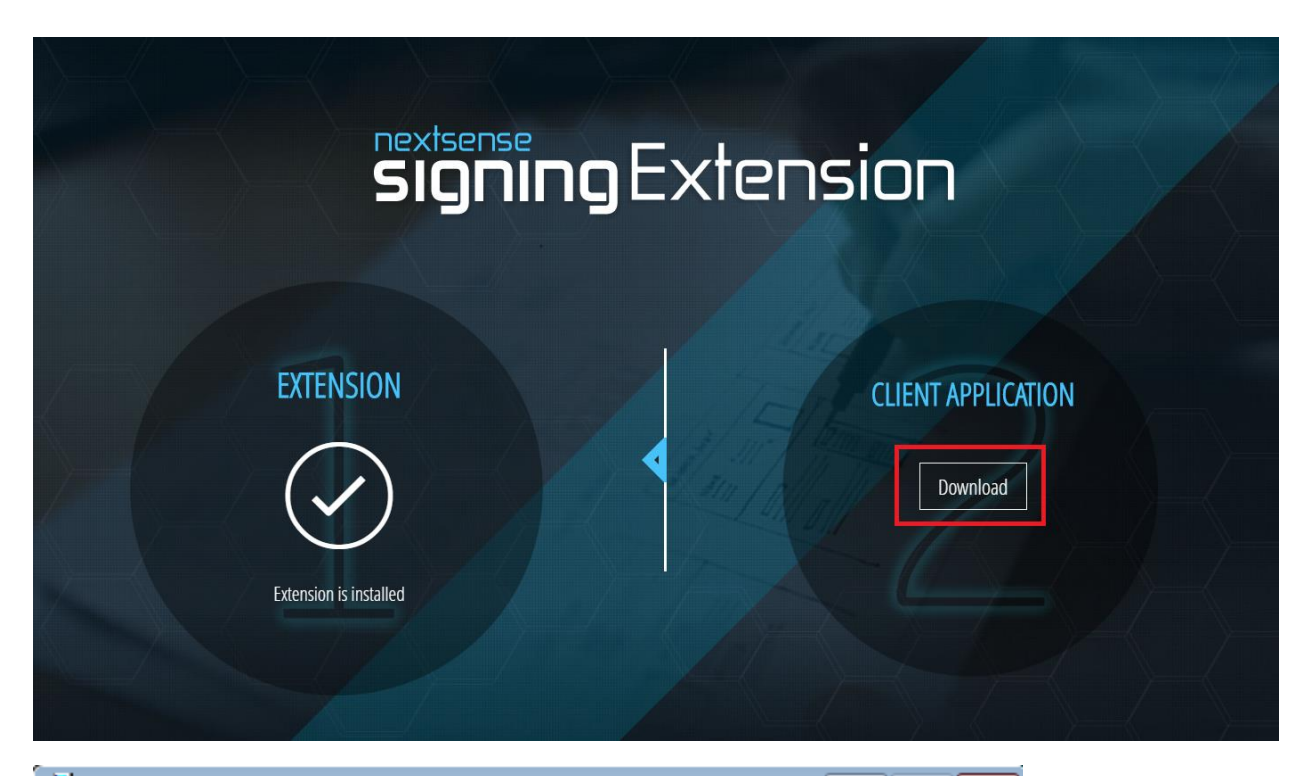

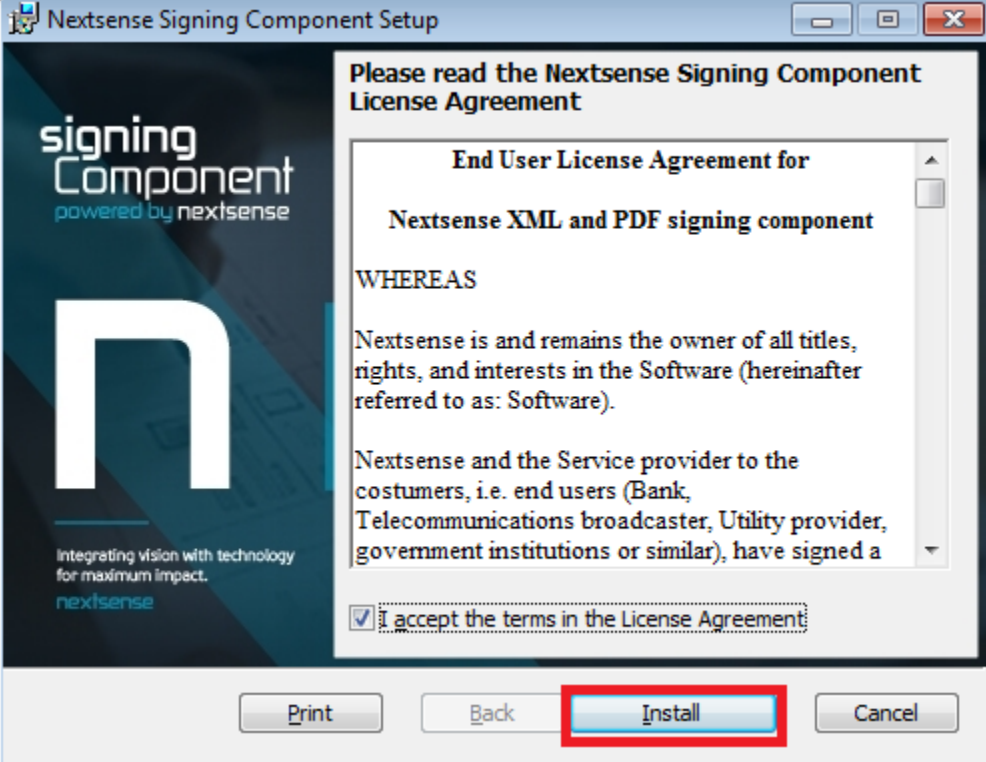

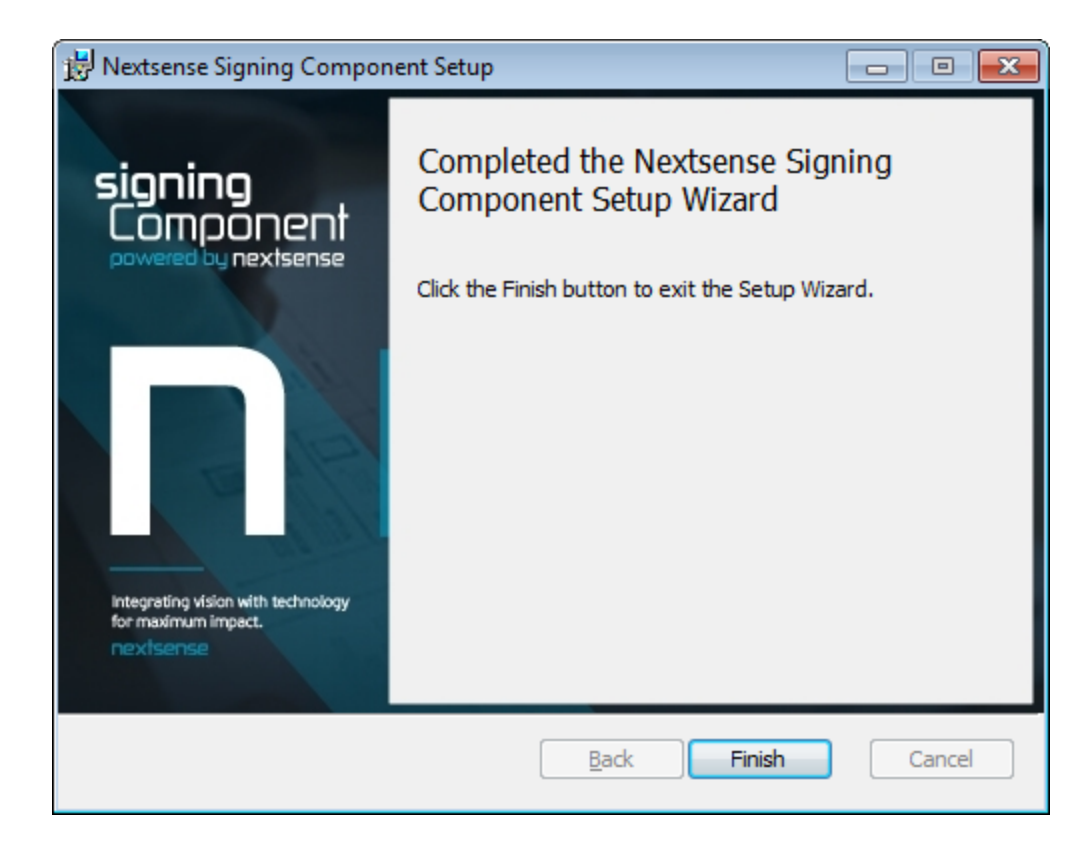

**НАПОМЕНА:** Поради скок (pop-up)прозорецот за избирање сертификат, потребно е да се дозволи појавување на таков вид прозорци.

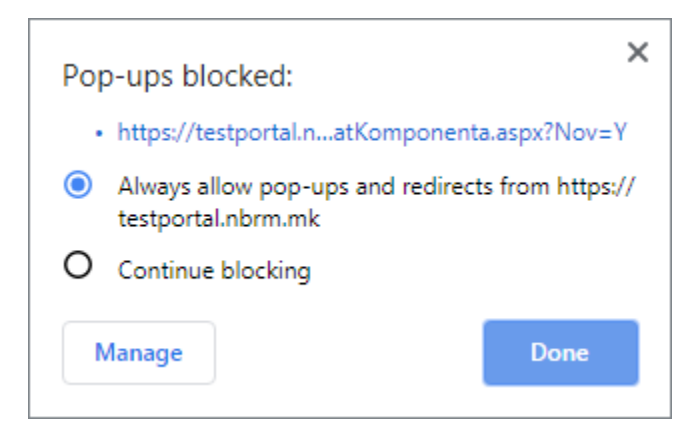

#### Allow pop-ups from a site

- 1. On your computer, open Chrome.
- 2. Go to a page where pop-ups are blocked.
- 3. In the address bar, click Pop-up blocked 🔤
- 4. Click the link for the pop-up you want to see.
- 5. To always see pop-ups for the site, select Always allow pop-ups and redirects from [site] > Done.

#### 2.2. Можности за користење на апликацијата

Корисникот може да пристапи до апликацијата и да ја користи од кој било персонален компјутер на кој се инсталирани наведените компоненти.

Користењето на апликацијата започнува со пишување на следнава адреса во полето "адреса" (Address) на некој од наведените интернет-пребарувачи: <u>http://portal.nbrm.mk</u>

напомена: Во фазата на тестирање се пристапува на адресата: <u>http://testportal.nbrm.mk</u>

#### 2.3. Ограничувања за користење на апликацијата

Единствено ограничување е доколку интернет-врската од клиентската страна е бавна, со тоа и користењето на апликацијата може да биде забавено, но не и оневозможено.

# 3. НАВИГАЦИСКО МЕНИ

По успешната најава во електронската апликација еНДНП, известувачот има можност брзо и едноставно да ги достави сите промени/трансакции коишто се однесуваат на нова реализација накористени/одобрени средства, или, пак, нова реализација наплатени/наплатени главнина и камата, во информацискиот систем на Народната банка.

Главните менија содржани во оваа апликација се: **Дома, Кредитни пријави, Листа на обрасци** и **Контакт,** а во продолжение на ова упатство ќе следи објаснување и за нивните можности и функционалности, за секое поединечно.

# 4. ДОМА

**Дома** е првиот прозорец од четирите главни менија. Доколку сте успешно најавени, во овој дел се прикажани податоци за сертификатот, како и скратен назив на најавениот известувач/учесник (слика 2).

Слика 2.

# 5. КРЕДИТНИ ПРИЈАВИ

Со влегувањето во ова мени, **известувачот** има преглед на сите евидентирани кредитни пријави во Народната банка склучени со нерезиденти, за секој **должник/доверител** од кого е назначен, соодветно. Во горниот дел од овој прозорец во првиот ред е прикажан известувачот кој е назначен да известува во Народната банка. Доколку известувањето е **посредно**, веќе во вториот ред известувачот има можност да одбере за кој должник/доверител ќе известува. Третиот и четвртиот ред се коишто се користат за филтрирање на кредитните пријави според: 1) типот на известување – надворешен долг (НД)/надворешно побарување (НП) и2) бројот на кредит, соодветно. Притоа, начинот на филтрирање на бројот на кредитот се врши со впишување на соодветниот број на кредитот (слика 3).

|         |           | изрестур    |        | DER CKORIE      |                                                                |                                                 |                        |     |
|---------|-----------|-------------|--------|-----------------|----------------------------------------------------------------|-------------------------------------------------|------------------------|-----|
| Лолжн   | увач:     | VISBEC 1987 | ччдос  | DEJI CROIDE     |                                                                | 0                                               |                        |     |
| UN / U  |           | должни      | ак дос | JEJI CKOLIJE    |                                                                | - un                                            |                        |     |
| Engl w  |           | Надворе     | шен до | unr             | ~                                                              |                                                 |                        |     |
| phol H  | а кредит: | Број на к   | редит  |                 |                                                                |                                                 |                        |     |
| Deserve | English   |             |        | 1               |                                                                |                                                 |                        |     |
| број    | кредит    | договор     | Валута | Износ на кредит | Назив на кредитор                                              | Држава                                          |                        |     |
| 0       | 800009    | 15.03.2021  | -      | 0.00            | Фиктивен број со работни информации                            |                                                 | Започни со пополнување | Kor |
| 0       | 800008    | 15.03.2021  | 17:    | 0.00            | Фиктивен број со работни информации                            |                                                 | Започни со пополнување | Ko  |
| 1       | 420207    | 20.12.2019  | 978    | 68,000,000.00   | EUROPEAN INVESTMENT BANK, LUXEMBOURG                           | Еропска инвестициона банка                      | Започни со пополнување | Kor |
| з       | 420206    | 20.12.2019  | 978    | 58,000,000.00   | EBRD                                                           | Европска банка за реконструкција и<br>развој    | Започни со пополнување | Kor |
| 2       | 420205    | 23.12.2019  | 978    | 70,000,000.00   | INTERNAT.BANK FOR RECONSTRUCTION AND<br>DEVELOPMENT,WASHINGTON | МеЖународна банка за<br>реконструкција и развој | Започни со пополнување | Кон |
| 4       | 420202    | 19.12.2019  | 978    | 80,000,000.00   | KREDITANSTALT FUER WIEDERAUFBAU, FRANKFURT/M                   | Германија                                       | Започни со пополнување | Kor |
| 5       | 420201    | 19.12.2019  | 978    | 20,000,000.00   | KREDITANSTALT FUER WIEDERAUFBAU, FRANKFURT/M                   | Германија                                       | Започни со пополнување | Kor |
| 35      | 419970    | 18.10.2019  | 978    | 125,000,000.00  | INTERNAT.BANK FOR RECONSTRUCTION AND<br>DEVELOPMENT,WASHINGTON | МеЖународна банка за<br>реконструкција и развој | Започни со пополнување | Kor |

Слика 3.

## 5.1. Листа на кредитни пријави

Во долниот дел од прозорецот, во менито **КРЕДИТНИ ПРИЈАВИ**, е прикажан преглед од сите евидентирани кредитни пријави во Народната банка од соодветниот должник/доверител. Во оваа листа, покрај активните кредитни пријави, се прикажани и кредитните пријави коишто се "затворени", односно коишто се целосно отплатени или наплатени и повеќе нема можност за нови реализации. Основните елементи на оваа листа, поединечно за секоја кредитна пријава, се: *Број на кредит, Датум на договор, Валута, Износ на кредитот, Назив на кредитор/корисник и Држава на кредитор/корисник* (слика 4).

|               |                       |                  |        |                 |                                                                  |                                                 | пајавен корионик: отај | initial low right |
|---------------|-----------------------|------------------|--------|-----------------|------------------------------------------------------------------|-------------------------------------------------|------------------------|-------------------|
| Дома          | / Кредитн             | и пријави        |        |                 |                                                                  |                                                 |                        |                   |
| Извест        | увачс                 | ИЗВЕСТУЕ         | ач до  | ОЕЛ СКОПЈЕ      |                                                                  |                                                 |                        |                   |
| Должн         | ик                    | должни           | к доо  | ел скопје       |                                                                  | ~ 🕰                                             |                        |                   |
| НД/Н          | / НП: Надворешен долг |                  |        | лг              | ~                                                                |                                                 |                        |                   |
| Број н        | а кредит:             | Број на к        | редит  |                 |                                                                  |                                                 |                        |                   |
| _             |                       |                  |        |                 |                                                                  |                                                 |                        |                   |
| Реден<br>број | Број на<br>кредит     | Датум<br>договор | Валута | Износ на кредит | Назив на кредитор                                                | Држава                                          |                        |                   |
| 0             | 800009                | 15.03.2021       | -      | 0.00            | Фиктивен број со работни информации                              |                                                 | Започни со пополнување | Кони              |
| 0             | 800008                | 15.03.2021       |        | 0.00            | Фиктивен број со работни информации                              |                                                 | Започни со пополнување | Кон /             |
| 1             | 420207                | 20.12.2019       | 978    | 68,000,000.00   | EUROPEAN INVESTMENT BANK,LUXEMBOURG                              | Еропска инвестициона банка                      | Започни со пополнување | Кон /             |
| 3             | 420206                | 20.12.2019       | 978    | 58,000,000.00   | EBRD                                                             | Европска банка за реконструкција и<br>развој    | Започни со пополнување | Кон /             |
| 2             | 420205                | 23.12.2019       | 978    | 70,000,000.00   | INTERNAT.BANK FOR RECONSTRUCTION AND<br>DEVELOPMENT,WASHINGTON   | МеЖународна банка за<br>реконструкција и развој | Започни со пополнување | Кон /             |
| 4             | 420202                | 19.12.2019       | 978    | 80,000,000.00   | KREDITANSTALT FUER WIEDERAUFBAU, FRANKFURT/M                     | Германија                                       | Започни со пополнување | Кон /             |
| 5             | 420201                | 19.12.2019       | 978    | 20,000,000.00   | KREDITANSTALT FUER WIEDERAUFBAU, FRANKFURT/M                     | Германија                                       | Започни со пополнување | Кон /             |
| 35            | 419970                | 18.10.2019       | 978    | 125,000,000.00  | INTERNAT, BANK FOR RECONSTRUCTION AND<br>DEVELOPMENT, WASHINGTON | МеЖународна банка за<br>реконструкција и развој | Започни со пополнување | Кон /             |
|               |                       |                  |        |                 | 1 2 3 4 5 6 7 8                                                  | 9 10                                            |                        |                   |

#### Слика 4

Последните две колони од овој преглед: **Започни со пополнување** и **Кон листи** се полиња коишто водат во делот *КАРТИЦА* (точка 3.2. во ова упатство) и во *ЛИСТА НА ОБРАСЦИ* (точка 4. во ова упатство) за кои ќе прочитате повеќе во продолжение.

## 5.2. Картица

Картица е преглед од основните елементи на секој кредит коишто произлегуваат од соодветно евидентираниот образец НД1/НП1, вклучително и состојбата на долг/побарување, меѓутоа вчитана/обработена од претходниот ден. Основните елементи од образецот НД1/НП1, коишто се содржани во картицата се: Износ на кредит, Валута, Датум на договор, Вид на Договор, Назив на кредитор/корисник и Шифра и назив на држава. Покрај овие елементи, во овој дел се прикажани и Состојба на долг/побарување,

Искористен/Одобрен износ, Платена/Наплатена главнина, Платена/Наплатена камата, Преостанат износ и Откажан износ. (слика 5.).

|                                    |                                |                    |                         |                               | Најавен корисник: Dragomani |  |  |
|------------------------------------|--------------------------------|--------------------|-------------------------|-------------------------------|-----------------------------|--|--|
|                                    |                                |                    | - КАРТИЦА -             |                               |                             |  |  |
| Дома / Кредитни пријави / Картис   | La                             |                    |                         |                               |                             |  |  |
| МБ на известувач:                  | 1234567                        |                    |                         |                               |                             |  |  |
| Скратен назив на известувач:       | ИЗВЕСТУВАЧ ДООЕЛ               | CKONJE             |                         |                               |                             |  |  |
| МБ на должник:                     | 765432                         |                    |                         |                               |                             |  |  |
| Скратен назив на должник:          | должник дооел с                | копје              |                         |                               |                             |  |  |
| Број на кредитна пријава:          | 420205                         |                    |                         |                               |                             |  |  |
| Состојбата на податоците е од през | гходниот ден! Денешните промен | и не се потврдени. |                         |                               |                             |  |  |
| Износ на кредит:                   | Валута:                        |                    | Датум на договор:       | Вид на "                      | договор:                    |  |  |
| 70,000,000.00                      | 978 EUR                        |                    | 23.12.2019              | 40 - Pe                       | здовен                      |  |  |
| Назив на кредитор:                 |                                |                    | Шифра и назив на држава | Шифра и назив на држава:      |                             |  |  |
| INTERNAT.BANK FOR RECONSTR         | UCTION AND DEVELOPMENT, WASH   | INGTON             | 932 - МеЖународна бан   | ка за реконструкција и развој |                             |  |  |
| Состојба на долг:                  | Искористен износ:              | Платена главнина:  | Платена камата:         | Преостанат износ              | Откажан износ:              |  |  |
| 0.00                               | 0.00                           | 0.00               | 0.00                    | 70,000,000.00                 | 0.00                        |  |  |

Слика 5.

Во горниот дел на картицата се прикажани податоците за одбраниот кредит, односно матичниот број и скратениот назив на известувачот и должникот/доверителот. Во долниот дел на картицата се прикажани видовите обрасци со кои, на електронски начин, известувачот има обврска да извести за секоја настаната промена/трансакција, којашто се однесува на нова реализација на користење/одобрување, отплата/наплата на главница и отплата/наплата на камата. Ова е прикажано на сликата 6, а подетално е опишано во точката 3.3. ПРИЈАВУВАЊЕ НА РЕАЛИЗАЦИЈА.

|                                   |                                |                    |                        |                               |                 | Најавен корисник: Dragom |
|-----------------------------------|--------------------------------|--------------------|------------------------|-------------------------------|-----------------|--------------------------|
| Лома / Коелитни пријави / Карти   | 11A                            |                    | - КАРТИЦА -            |                               |                 |                          |
|                                   | -                              |                    |                        |                               |                 |                          |
| МБ на известувач:                 | 1234567                        |                    |                        |                               |                 |                          |
| Скратен назив на известувач:      | ИЗВЕСТУВАН ДООЕЛ               | CKOIJE             |                        |                               |                 |                          |
| МБ на должник:                    | 765432                         |                    |                        |                               |                 |                          |
| Скратен назив на должник:         | должник дооел с                | копје              |                        |                               |                 |                          |
| Број на кредитна пријава:         | 420205                         |                    |                        |                               |                 |                          |
|                                   |                                |                    |                        |                               |                 |                          |
| Состојбата на податоците е од пре | тходниот ден! Денешните промен | и не се потврдени. |                        |                               |                 |                          |
| Износ на кредит:                  | Валута:                        |                    | Датум на договор:      |                               | Вид на Договор: |                          |
| 70,000,000.00                     | 978 EUR                        |                    | 23.12.2019             |                               | 40 - Редовен    |                          |
| Назив на кредитор:                |                                |                    | Шифра и назив на држав | a:                            |                 |                          |
| INTERNAT.BANK FOR RECONSTR        | RUCTION AND DEVELOPMENT, WAS   | HINGTON            | 932 - МеЖународна бан  | ка за реконструкција и развој |                 |                          |
| Состојба на долг:                 | Искористен износ:              | Платена главнина:  | Платена камата:        | Преостанат износ:             | Отка:           | жан износ:               |
| 0.00                              | 0.00                           | 0.00               | 0.00                   | 70,000,000.00                 | 0.00            | 0                        |
| 0.00                              |                                |                    |                        |                               |                 |                          |

Слика 6.

## 5.3. Пријавување на реализација

Пријавувањето на реализацијапретставува функционалност со којашто известувачот преку електронската апликација има можност да извести за секоја настаната промена/трансакција којашто се однесува на нова реализација накористење/одобрување, отплата/наплата на главница и отплата/наплата на камата. Со други зборови, во овој дел известувачот може електронски да ги достави обрасците НД2/НП2, НД3/НП3 и НД4/НП4, преку внесување и дигитално потпишување на податоците.

## 5.3.1. Реализација на користење/одобрување

При известување за нова реализација накористење или одобрување, електронскиот образец треба да изгледа како на сликата 7.

|                                                                                 |                                                                                                    |                                                       | НД2 - | Реализаци         | ија на кор                | оистење                            |                         |                  |                            |
|---------------------------------------------------------------------------------|----------------------------------------------------------------------------------------------------|-------------------------------------------------------|-------|-------------------|---------------------------|------------------------------------|-------------------------|------------------|----------------------------|
| ома / Кредитни пријав                                                           | и / Картица / Образец                                                                                  |                                                       |       |                   |                           |                                    |                         |                  |                            |
| Број на кредит:                                                                 |                                                                                                    | Број на документ:                                     |       |                   | Редовен/Сторн             | HO:                                |                         |                  |                            |
| 420205                                                                          | 7                                                                                                    |                                                       |       | D1 - Редове       | н документ/Нова трансакци | ja ~                               |                         |                  |                            |
| Вкупно искористен и                                                             | 3HOC:                                                                                                  | Валута:                                               |       | Тековна состојба: |                           | Забелешка:                         |                         |                  |                            |
| 1,000.00                                                                        |                                                                                                    | 978 EUR                                               | ~     | 0.00              |                           | Внесете забелешка                  |                         |                  |                            |
| 1,000.00                                                                        |                                                                                                    | 515 201                                               |       |                   |                           |                                    |                         |                  |                            |
|                                                                                 |                                                                                                    |                                                       |       |                   |                           |                                    |                         |                  |                            |
|                                                                                 |                                                                                                    |                                                       |       |                   |                           |                                    |                         |                  |                            |
| СТАВКИ НА ИЗБРА                                                                 | ан документ:                                                                                           |                                                       |       |                   |                           |                                    |                         |                  |                            |
| СТАВКИ НА ИЗБРА<br>Код на користење:                                            | ан документ:                                                                                           | Датум                                                 | E     |                   | Износ:                    |                                    |                         |                  |                            |
| СТАВКИ НА ИЗБРА<br>Код на користење:<br>-Изберете код н                         | ан документ:<br>а користење-                                                                           | Датум                                                 | E     |                   | Износ:                    |                                    |                         | (                | Внеси ставка               |
| СТАВКИ НА ИЗБРА<br>Код на користење:<br>-Изберете код н                         | ан документ:<br>а користење-<br>Код на користење                                                       | , Aarya<br>♥                                          | E     |                   | Износ:<br>Износ           | Датум                              | Износ                   | (                | Внеси ставка               |
| СТАВКИ НА ИЗБРА<br>Код на користење:<br>-Изберете код н<br>Едигирај             | ан документ:<br>а користење-<br>Код на користење<br>1 - Користење во пари (                            | Датул<br>• С                                          | E     | ъ                 | Износ:<br>Износ           | Arrys<br>11.03.2021                | Износ                   | 500.00           | Внеог ставка               |
| СТАВКИ НА ИЗБРА<br>Код на користење:<br>-Изберете код н<br>Едитирај<br>Едитирај | ан документ:<br>а користење-<br>Кад на користење<br>1 - Користење во пари (<br>1 - Користење во пари ( | Датум<br>Финансиски средства)<br>финансиски средства) | E     |                   | Износ:<br>Износ           | Актуче<br>11.03.2021<br>15.03.2021 | Износ                   | 500.00           | Внеси ставка               |
| ставки на избри<br>Код на користење:<br>-Изберете код н<br>Едитирај<br>Едитирај | а користење<br>Код на користење<br>1 - Користење во пари (<br>1 - Користење во пари (                  | Датун<br>Финансиски средства)<br>Финансиски средства) | Ε.    | 3                 | Износ:<br>Износ           | Актун<br>11.03.2021<br>15.03.2021  | Manoc<br>BKYTTHO: 1,000 | 500.00<br>500.00 | Внесе ставка               |
| СТАВКИ НА ИЗБРР<br>Код на користење:<br>-Изберете код н<br>Едитирај<br>Едитирај | а користење<br>Код на користење<br>1 - Користење во пари (<br>1 - Користење во пари (                  | Датун<br>Финансиски средства)<br>финансиски средства) | κ.    |                   | Износ:<br>Износ           | Алуне<br>11.03.2021<br>15.03.2021  | Износ<br>ВКУПНО: 1,000  | 500.00<br>500.00 | Внесе ставка Врицие Брицие |

Слика 7.

Образецот е поделен на два дела. Во горниот дел треба да се одбере **типот на образецот**, односно дали станува збор за **редовен документ/нова трансакција**, или **сторно на прифатен документ**, како и да се внесе вредноста на вкупниот искористен/одобрен износ. Останатите полиња во горниот дел се веќе пополнети според претходно доставените известувања и тие не може да се променат (слика 8).

|                                                                                               |                                                                                                    |                                                                   |       |                   |                                      |                                                        |                        |                  | пајавен  | корисник: Drago        | mano |
|-----------------------------------------------------------------------------------------------|----------------------------------------------------------------------------------------------------|-------------------------------------------------------------------|-------|-------------------|--------------------------------------|--------------------------------------------------------|------------------------|------------------|----------|------------------------|------|
|                                                                                               |                                                                                                    |                                                                   | НД2 - | Реализаци         | ија на кори                          | стење                                                  |                        |                  |          |                        |      |
| Број на кредит:                                                                               | / картица / Соразец                                                                                       | Број на документ:                                                 |       |                   | Редовен/Сторно:                      |                                                        |                        |                  |          |                        |      |
| 420205                                                                                        |                                                                                                    | 7                                                                 |       |                   | D1 - Редовен до                      | жумент/Нова трансакција                                | ~                      |                  |          |                        |      |
| Вкупно искористен изн                                                                         | 10C:                                                                                                    | Валута:                                                           | 1     | Тековна состојба: |                                      | Забелешка:                                             |                        |                  |          |                        |      |
| Вкупно искористен износ:<br>1.000.00                                                          |                                                                                                    |                                                                   |       |                   |                                      |                                                        |                        |                  |          |                        |      |
| 1,000.00<br>СТАВКИ НА ИЗБРАН                                                                  | н документ:                                                                                               | 978 EUR                                                           | ~     | 0.00              |                                      | Внесете забелешка                                      |                        |                  |          |                        | ,    |
| 1,000.00<br>СТАВКИ НА ИЗБРАІ<br>Код на користење:<br>-Изберете код на                         | н документ:<br>користење-                                                                                 | 978 EUR<br>Датум:<br>•                                            | ¥     | 0.00              | Износ:<br>Износ                      | Внесете забелешка                                      |                        |                  | Внеси ст | авка                   |      |
| 1,000.00<br>СТАВКИ НА ИЗБРАЛ<br>Код на користење:<br>-Изберете код на                         | Н ДОКУМЕНТ:<br>користење-<br>Код на користење                                                             | 978 EUR<br>Ajatyna:<br>✔                                          | ~     | 0.00              | Износ:<br>Износ                      | Внесете забелешка                                      | Износ                  |                  | Внеси ст | aska                   | ,    |
| 1,000.00<br>СТАВКИ НА ИЗБРАЛ<br>Код на користење:<br>-Изберете код на<br>Едитирај             | Н ДОКУМЕНТ:<br>користење<br>Код на користење<br>1 - Користење во пари (фин                                | 978 EUR<br>Датум:<br>ансиски средства)                            | Ÿ     | 0.00              | Износ:<br>Износ                      | Внесете забелешка<br>Автум<br>11.03.2021               | Износ                  | 500.00           | Внеси ст | авка<br>Бриши          |      |
| 1,000.00<br>СТАВКИ НА ИЗБРАЛ<br>Код на користење:<br>-Изберете код на<br>Едитирај<br>Едитирај | Н ДОКУМЕНТ:<br>КОристење-<br>Код на користење<br>1 - Користење во пари (фин<br>1 - Користење во пари (фин | Датум:<br>Датум:<br>ч<br>нансиски средства)<br>ансиски средства)  | Y     | 0.00              | Износ:<br>Износ                      | Внесете забелешка<br>Актум<br>11.03.2021<br>15.03.2021 | Износ                  | 500.00           | Внеси ст | авка<br>Бриши<br>Бриши |      |
| 1,000.00<br>СТАВКИ НА ИЗБРАН<br>Код на користење:<br>-Изберете код на<br>Едитирај<br>Едитирај | Н ДОКУМЕНТ:<br>Користење<br>Код на користење<br>1 - Користење во пари (фин<br>1 - Користење во пари (фин  | 978 EUR<br>Датум:<br>чинсиски средства)<br>ансиски средства)      | Ÿ     | 0.00              | Износ:<br>Износ                      | Внесете забелешка<br>Алум<br>11.03.2021<br>15.03.2021  | Износ<br>ВКУПНО: 1,000 | 500.00<br>500.00 | Внеси ст | авка<br>Бриши<br>Бриши |      |
| 1,000.00<br>СТАВКИ НА ИЗБРАН<br>Код на користено:<br>-Изберете код на<br>Едитирај<br>Едитирај | Н ДОКУМЕНТ:<br>КОРИСТЕЊЕ<br>КОРИСТЕЊЕ<br>1 - Користење во пари (фин<br>1 - Користење во пари (фин         | 978 EUR<br>Датум:<br>•<br>нансиски средства)<br>ансиски средства) | Y     |                   | Износ:<br>Износ<br>Состојба на долг: | Внесете забелешка<br>Алум<br>11.03.2021<br>15.03.2021  | Износ<br>ВКУПНО: 1,000 | 500.00<br>500.00 | Внеси ст | авса<br>Бриши<br>Бриши |      |

Слика 8.

Во долниот дел на образецот сите полиња се задолжителни. За да продолжите и успешно го доставите образецот треба да одберете соодветен код од листата, датум којшто се однесува на трансакцијата и износот. <u>Многу важно</u>, во полето **СОСТОЈБА НА ДОЛГ/ПОБАРУВАЊЕ**, апликацијата предлага износ којшто се пресметува согласно со претходно доставените известувања, како и тековното известување, но задолжително е да се провери и да се потврди од ваша страна. Доколку состојбата е проверена и потврдена, со избирање на полето **Внеси ставка**, ставката се внесува во образецот. Доколку известувате за повеќе трансакции коишто се случиле на различен датум, треба да се внимава на нивната хронологија, односно да се започне од најстариот, па сè до најновиот датум. Притоа, во полето "состојба на долг/побарување" се внесува крајната состојба, односно износот којшто одговара и се однесува на полето **Внеси ставка**. Збирот на овие трансакции треба да биде еднаков со избирање на полето висто вкупно искористен/одобрен износ во горниот дел од образецот (слика 9).

|                                                                                              |                                                                                                    |                                                                |         |                   |                                      |                                  |                                    | Hajana          | н корисник Dragomanov      |
|----------------------------------------------------------------------------------------------|----------------------------------------------------------------------------------------------------|----------------------------------------------------------------|---------|-------------------|--------------------------------------|----------------------------------|------------------------------------|-----------------|----------------------------|
| ома / Кредитни пријави                                                                       | « / Картица / Образец                                                                                   |                                                                | НД2     | - Реализаци       | ија на кори                          | стење                            |                                    |                 |                            |
| Број на кредит:                                                                              |                                                                                                    | Број на документ:                                              |         |                   | Редовен/Сторно:                      |                                  |                                    |                 |                            |
| 420205                                                                                       |                                                                                                    | 7                                                              |         |                   | D1 - Редовен д                       | окумент/Нова трансакција         | ~                                  |                 |                            |
| Вкупно искористен из                                                                         | нос                                                                                                    | Валута:                                                        |         | Тековна состојба: |                                      | Забелешка:                       |                                    |                 |                            |
| Вкупно искористен износ                                                                      |                                                                                                    |                                                                |         | 0.00              |                                      | Внесете забелешка                |                                    |                 |                            |
| 1,000.00<br>Ставки на избра<br>Код на користење:                                             | н документ:                                                                                             | 978 EUK<br>Датуг                                               | u:      | 0.00              | Износ:                               |                                  |                                    |                 |                            |
| 1,000.00<br>СТАВКИ НА ИЗБРА<br>Код на користење:<br>-Изберете код на                         | н документ:<br>э користење-                                                                             | 9/8 LUK<br>Дату                                                | ĸ       |                   | Износ:<br>Износ                      |                                  |                                    | Esecut          | ставка                     |
| 1,000.00<br>СТАВКИ НА ИЗБРА<br>Код на користење:<br>-Изберете код ни                         | Н ДОКУМЕНТ:<br>а користење-<br>Код на користење                                                         | 9/8 EUK<br>Aaty                                                | к)<br>  |                   | Износ:<br>Износ                      | Длум                             | Износ                              | Swear           | Ставна                     |
| 1,000.00<br>СТАВКИ НА ИЗБРА<br>Код на користење:<br>-Изберете код на<br>Едитирај             | Н ДОКУМЕНТ:<br>а користене<br>Кад на користене<br>1 - Користене во пари (о                              | ринансиски средства)                                           | ж.      |                   | Износ:<br>Износ                      | Анум<br>11.03.2021               | Износ                              | Emecut          | ставка<br>Бригшиг          |
| 1,000.00<br>СТАВКИ НА ИЗВРА<br>Код на користење:<br>-Изберете код на<br>Еалтирај<br>Еалтирај | Н ДОКУМЕНТ:<br>в користење-<br>Код на хористење<br>1 - Користење во пари (с<br>1 - Користење во пари (с | ринансиски средства)<br>финансиски средства)                   | *<br>#: |                   | Износ:<br>Износ                      | Анум<br>11.03.2021<br>15.03.2021 | Изнес<br>500<br>500                | Biecon<br>0.00  | стаека<br>Бриции<br>Бриции |
| 1,000.00<br>СТАВКИ НА ИЗБРА<br>Код на користене:<br>-Изберете код на<br>Елтирај<br>Елтирај   | Н ДОКУМЕНТ:<br>в кориссење-<br>Код на кориссење<br>1 - Кориссење во пари (с<br>1 - Кориссење во пари (с | 9/3 EUK<br>Алу<br>Финансиски средства)<br>Финансиски средства) | *<br>*: |                   | Износ:<br>Износ                      | Анум<br>11.03.2021<br>15.03.2021 | Износ<br>500<br>ВКЛУТИ-Ю: 1,000.00 | Bireco<br>2.00  | CANKE<br>Eprese<br>Eprese  |
| 1,000.00<br>СТАВКИ НА ИЗБРА<br>Код на користене:<br>-Изберете код на<br>Еалтирај<br>Еалтирај | Н ДОКУМЕНТ:<br>акористење<br>Код на користење<br>1 - Користење во пари (с<br>1 - Користење во пари (с   | 9/3 EUK<br>Алу<br>уинансиски средства)<br>уинансиски средства) | *:      |                   | Износ:<br>Износ<br>Состојба на долг: | Анум<br>11.03.2021<br>15.03.2021 | Изнас<br>500<br>ВЮТТНО: 1,000.00   | Birecor<br>0.00 | Cabla<br>Epran             |

Слика 9.

Понатаму, со цел податоците да се пренесат и да се евидентираат успешно, треба образецот да се внесе, и тоа со избирање на полето **ВНЕСИ**. Откако ќе го внесете образецот ќе добиете порака дека "Податоците се успешно пренесени во база". Понатаму, со избирање на копчето ПРЕГЛЕД, имате можност дополнително да ги проверите образецот и сите пополнети и одбрани елементи. Со оваа функционалност имате можност истиот образец и да го експортирате во форматот "ексел", копче во горниот десен агол, како и да го зачувате локално на вашиот компјутер. Доколку сакате да промените нешто во образецот којшто тековно го доставувате, можете да одберете ОТКЛУЧИ (слика 10).

|                                            |                    | НД2 | - Реализац        | ија на кор    | истење                 |            |                  |
|--------------------------------------------|--------------------|-----|-------------------|---------------|------------------------|------------|------------------|
| ома / Кредитни пријави / Картица / Образец |                    |     |                   |               |                        |            |                  |
|                                            |                    |     |                   |               |                        |            |                  |
| Податоците се успешно пренесени во ба      | 33a!               |     |                   |               |                        |            | ×                |
| Број на кредит:                            | Број на документ:  |     |                   | Редовен/Сторн | 0:                     |            |                  |
| 420201                                     | 2                  |     |                   | D1 - Редове   | н документ/Нова транса | кција 🖌    |                  |
| Вкупно искористен износ:                   | Валута:            |     | Тековна состојба: |               | Забелешка:             |            |                  |
| 100,000.00                                 | 978 EUR            | ~   | 0.00              |               | Внесете забелешка      |            |                  |
|                                            |                    |     |                   |               |                        |            | h                |
|                                            |                    |     |                   |               |                        |            |                  |
| СТАВКИ НА ИЗБРАН ДОКУМЕНТ:                 |                    |     |                   |               |                        |            |                  |
| Реден<br>број                              | Код на реализација |     |                   |               | Датум                  | Износ      | Состојба на долг |
| 1 1 - Користење во пари (финансиски средо  | ства)              |     |                   |               | 16.03.2021             | 100,000.00 | 100,000.00       |
|                                            |                    |     |                   |               |                        |            |                  |

Слика 10.

Меѓу другите функционалности во овој дел, постои можност за поставување придружни документи коишто се однесуваат на дообјаснување на податоците содржани во тековниот образец, Валидни типови документи коишто може да се прикачат се: bmp, img, png, jpg, msg, docx, xlsx, csv, txt, pdf, xml.

Доколку образецот е внесен точно и податоците се успешно пренесени во базата, образецот треба задолжително да се потпише со одбирање на полето ПОТПИШИ. Оваа постапка на потпишување на образецот е достапна и во прозорецот ПРЕГЛЕД (слики 11. и 12).

|     | Exman. Polici MoviAble - D X                                                                                                    | <                  | 2 Roman Fulk / Movel Har - U                                                                                                    |
|-----|----------------------------------------------------------------------------------------------------|--------------------|----------------------------------------------------------------------------------------------------|
| Ē   | Theo://https://https://https://thtps://thtps:/thtps://thtps://thtps<br>//thtps://thtps://thtps://thtps://thtps://thtps://thtps://thtps://thtps://thtps://thtps://thtps://thtps://thtps//thtps://thtps://thtps://thtps://thtps://thtps://thtps://thtps://thtps//thttps://thtps://thtps://thtps://thtps://thtps://th |                    | The second second |
|     |                                                                                                    | Manate<br>103.0004 | Докому соотсоотся за избер на дочилание переофонат на е активна на серна, праверсти долу на "болбан" от-                                                                                                    |
|     |                                                                                                    |                    | Потруго на обранот отрафият                                                                                                    |
| 784 | aling for tashportal store esk.                                                                                                    |                    |                                                                                                    |

Слика 11.

Слика 12.

#### 5.3.2. Отплата/наплата на главнина

Истите правила и контроли како и кај РЕАЛИЗАЦИЈА НАКОРИСТЕЊЕ/ОДОБРУВАЊЕ се однесуваат и на пријавувањето ОТПЛАТА/НАПЛАТА НА ГЛАВНИНА.

#### 5.3.3. Отплата/наплата на камата

Истите правила и контроли како и кај РЕАЛИЗАЦИЈА НАКОРИСТЕЊЕ/ОДОБРУВАЊЕ се однесуваат и на пријавувањето ОТПЛАТА/НАПЛАТА НА КАМАТА. Единствен исклучок при пријавувањето на каматата е можноста текстуално да се образложи за кој период се однесува платениот/наплатениот износ (слика 13).

| ОДНА БАНКА НА<br>УБЛИКА СЕВЕРНА МАКЕД           | онија<br><b>едома ≝</b> Кредитни приј   | АП200.1 - Надв<br>ави Шлиста на обрасци ГаКонтакт | орешен долг / На  | цворешни поб                      | арувања - еле   | ктронско известување                                   |            |                  | +Э Одјав   |
|-------------------------------------------------|-----------------------------------------|---------------------------------------------------|-------------------|-----------------------------------|-----------------|--------------------------------------------------------|------------|------------------|------------|
|                                                 | 10 m 20 m 20 m 20 m 20 m 20 m 20 m 20 m |                                                   |                   | 1 Contraction                     |                 |                                                        | Најавен к  | орисник: Dragoma | anovT@nbrn |
| Дома / Кредитни при                             | і <mark>јави / Картица</mark> / Образец | НДЗ - Р                                           | Реализација н     | а отплата                         | на камата       |                                                        |            |                  |            |
| Број на кредит:                                 |                                         | Број на документ:                                 |                   | Редовен/Сторно:                   |                 |                                                        |            |                  |            |
| 420205                                          |                                         | 8                                                 |                   | D1 - Редовен /                    | документ/Нова т | рансакција 🖌                                           |            |                  |            |
| Износ за плаќање                                | :                                       | Валута:                                           | Тековна состојба: |                                   | Забелешка:      |                                                        |            |                  |            |
| 1,000,000.00                                    |                                         | 978 EUR                                           | ♥ 0.00            |                                   | Внесете забеле  | шка                                                    |            |                  |            |
|                                                 |                                         |                                                   |                   |                                   |                 |                                                        |            |                  |            |
| СТАВКИ НА ИЗ<br>Код на отплата:<br>-Изберете ко | БРАН ДОКУМЕНТ:<br>д на отплата-         | Датум:                                            |                   | Износ:<br>Износ                   |                 | Каматен период за плаќањето<br>Каматен период за плаќа | :<br>іњето | Внеси ставка     |            |
|                                                 | Код на отплата                          |                                                   |                   | Датум                             | Износ           |                                                        | Период ОК  |                  |            |
| Едитирај                                        | 1 - Отплата во пари (финансиск          | си средства) на камата                            |                   | 16.03.20                          | 021             | 1,000,000.00                                           | ноемв      | ри 2020          | Бри        |
|                                                 |                                         |                                                   |                   |                                   | вкупн           | D: 1,000,000.00                                        |            |                  |            |
|                                                 |                                         |                                                   |                   | Состојба на долг:<br>1,000,000.00 |                 | Внеси Пре                                              | глед По    | тпиши            |            |
| Прикачете докуме                                | HT:                                     |                                                   |                   |                                   |                 |                                                        |            |                  |            |
|                                                 |                                         |                                                   |                   |                                   |                 |                                                        |            |                  |            |

Слика 13.

#### 5.4. Пријавување сторно на извршување за кое е претходно известено

За пријавувањето сторно коешто се однесува на реализација на користење / одобрување, отплата / наплата на главница или отплата / наплата на камата, за кое е претходно известено, се известува со пополнување единствено на горниот дел од образецот каде што треба да се одбере типот на образецот, односно **сторно на прифатен** документ. Понатаму, со изборот на **сторно на прифатен документ**, електронската апликација автоматски ги внесува податоците од последниот соодветен образец за известување коишто се однесуваат на **датумот на трансакција на образецот** којшто се сторнира и **бројот на документот** којшто се сторнира (слики 14, 15 и 16). На крајот, за успешно известување на Народната банка, образецот треба да се внесе и да се потпише.

Притоа, може да се сторнира единствено последниот потпишан образец за известување во некој претходен ден од денот кога се известува за сторното.

| Одна Банка на<br>ФЛИКА СЕВЕРНА МАКЕДОНИЈА<br>ФЛОМА ФКр | дитни пријави . :≣Листа на обрасци | П200.1 - Надворешен до | олг / Надворешни побарувања - електро | нско известување |                          |
|--------------------------------------------------------|------------------------------------|------------------------|---------------------------------------|------------------|--------------------------|
|                                                        |                                    |                        |                                       |                  | Најавен корионик Iseinië |
| 10ма / Кредитни пријави / Картица / Образи             | eu                                 | НД2 - Реализаг         | ција на користење                     | <b>1</b>         |                          |
| аздорб                                                 | врој на документ:                  |                        |                                       | датум на сторно: | о органија:              |
| 2020                                                   |                                    |                        | ВЗ - Сторно на прифатен документ      | 30.12.2021       | 2                        |
| вкупно искористен износ:                               | валута:                            | Тековна состојоа       | а: заоелешка:                         |                  |                          |
| U                                                      | 978 EOR                            | • 1,600,000.00         | внесете забелешка                     |                  |                          |
|                                                        |                                    |                        |                                       |                  |                          |
|                                                        |                                    |                        |                                       |                  |                          |
|                                                        |                                    |                        | 1,600,000.00                          | _                |                          |
|                                                        |                                    |                        | Внеси                                 | Преглед Пот      | ниши                     |
|                                                        |                                    |                        |                                       |                  |                          |
| Прикачете документ:                                    |                                    |                        |                                       |                  |                          |

Слика 14. Сторно на Реализација на користење – НД2

|                                         |                   |           |                   |                                  |                  | Најавен корисник: Isei    |
|-----------------------------------------|-------------------|-----------|-------------------|----------------------------------|------------------|---------------------------|
| ома / Кредитни пријави / Картица / Обр. | н,                | Д3 - Реа. | пизација на       | а отплата на главнина            |                  |                           |
| Број на кредит:                         | Број на документ: |           |                   | Редовен/Сторно:                  | Датум на сторно: | Бр. док. кој се сторнира: |
| 422026                                  | 11                |           |                   | D3 - Сторно на прифатен документ | • 02.03.2022     | 6                         |
| Износ за плаќање:                       | Валута:           |           | Тековна состојба: | Забелешка:                       |                  |                           |
| 0                                       | 978 EUR           | ~         | 1,600,000.00      | Внесете забелешка                |                  |                           |
|                                         |                   |           |                   | Состојба на долг:                |                  |                           |

Слика 15. Сторно на Реализација на отплата на главнина – НДЗ

|                                        |                    |          |                   |                                  |   |                |    | Најавен корисник: Iseinië |
|----------------------------------------|--------------------|----------|-------------------|----------------------------------|---|----------------|----|---------------------------|
| ома / Кредитни пријави / Картица / Обј | Н                  | Д3 - Реа | ализација н       | а отплата на камата              |   |                |    |                           |
| Број на кредит:                        | Број на документ:  |          |                   | Редовен/Сторно:                  |   | Датум на сторн | D: | Бр. док. кој се сторнира: |
| 422026                                 | 11                 |          |                   | D3 - Сторно на прифатен документ | ~ | 01.02.2022     |    | 4                         |
|                                        |                    |          | Тековна состоіба: | Забелешка:                       |   | -              |    |                           |
| Износ за плаќање:                      | Валута:            |          |                   |                                  |   |                |    |                           |
| Износ за плаќање:<br>0                 | Валута:<br>978 EUR | ۷        | 1,000.00          | Внесете забелешка                |   |                |    |                           |
| Износ за плаќање:<br>0                 | Banyra:<br>978 EUR | ~        | 1,000.00          | Внесете забелешка                |   |                |    | â                         |

Слика 16. Сторно на Реализација на отплата на камата – НДЗ

# 6. ЛИСТА НА ОБРАСЦИ

Во менито **ЛИСТА НА ОБРАСЦИ** се сместени сите обрасци коишто ги имате доставено во Народната банка и се однесуваат на соодветниот кредит. Бидејќи тие обрасци имаат различни карактеристики и статус, постои можност оваа листа да ја филтрирате и да пребарувате.

Преку примарното навигациско мени **Листа на обрасци** се пристапува до формата за преглед на пријавенота реализација. Адома **Ж**редитни пријави **Е**Листа на обрасци **Контакт** 

Известувачот, преку формата може да го следи статусот на обрасците внесени во апликацијата за електронско известување за остварениот промет врз основа на кредитните работи.

Формата Листа на обрасци е организирана во три функционални целини (слика 17):

- 1. Пребарување обрасци според одредени критериуми;
- 2. Копчиња за пристап до конкретни пријави според статус на реализација;
- 3. Табеларен приказ на пријавите според статусот на реализација.

|                         |                        |                  |                                       |                                 |                                           |                                                                            |                                             |                                                               |                                  |                                                 | пајавен                    | корисник.          | JakimOVSKIL        | WIDIN |
|-------------------------|------------------------|------------------|---------------------------------------|---------------------------------|-------------------------------------------|----------------------------------------------------------------------------|---------------------------------------------|---------------------------------------------------------------|----------------------------------|-------------------------------------------------|----------------------------|--------------------|--------------------|-------|
| Дома / Л                | Іиста на обрас         | сци<br>1. Пре    | барување н                            | а обрасци с                     | поред одредени кри                        | итериуми                                                                   | 2. Копчиња за пр<br>според с                | истап до конкретн<br>татусот на реализа                       | ите пријави<br>ција              |                                                 |                            |                    |                    |       |
| нд / нп:                |                        | Надво            | орешен до                             | лг                              |                                           | ~                                                                          | Внес                                        | ени обрасци                                                   |                                  |                                                 |                            |                    |                    |       |
| Број на кр              | едит:                  | Бр.кре           | дит                                   |                                 |                                           |                                                                            | Потни                                       | шани обрасци                                                  |                                  |                                                 |                            |                    |                    |       |
| МБ на дол               | іжник:                 | Внесет           | ге МБ на д                            | олжник                          |                                           |                                                                            | Гре                                         | ини обрасци                                                   |                                  |                                                 |                            |                    |                    |       |
| Датум на і              | внесување:             |                  |                                       |                                 |                                           |                                                                            |                                             |                                                               |                                  |                                                 |                            |                    |                    |       |
|                         |                        |                  |                                       |                                 | 3.Табе                                    | еларен приказ на пријавит                                                  | е според статусот на ре                     | ализација                                                     |                                  |                                                 |                            |                    |                    |       |
|                         | -                      |                  |                                       |                                 |                                           |                                                                            |                                             |                                                               |                                  |                                                 |                            |                    |                    |       |
| Листа со о              | брасци:                |                  |                                       |                                 |                                           |                                                                            |                                             |                                                               |                                  |                                                 |                            |                    |                    |       |
| Писта со о<br>Прелистај | брасци:                |                  | Број на<br>кредит                     | Број на<br>документ             | Должник                                   | Вид на образе                                                              | ц Датум<br>внос                             | на Датум на<br>трансакција                                    | Износ                            | Валута                                          | Статус                     |                    |                    |       |
| Писта со о<br>Прелистај | брасци:<br>Прикачи док | ументи           | Број на<br>кредит<br>413309           | Број на<br>документ<br>13       | Должник<br>ФИРМА 1 ДООЕЛ                  | Вид на образе<br>НД2 - Реализација на<br>Користење                         | ц Датум<br>внос<br>28.12.20                 | на Датум на<br>трансакција<br>20 28.12.2020                   | Износ                            | Валута<br>978<br>EUR                            | <b>Статус</b><br>Внесен    | Образец            | Картица            | Печа  |
| Писта со о<br>Прелистај | брасци:<br>Прикачи док | ументи<br>ументи | Број на<br>кредит<br>413309<br>412249 | Број на<br>документ<br>13<br>95 | Должник<br>емрма 1 дооел<br>фирма 2 дооел | Вид на образе<br>НД2 - Реализација на<br>Користење<br>НД3 - Отплата на кам | ц Датум<br>внос<br>28.12.20<br>ата 24.12.20 | на Датум на<br>трансакција<br>220 28.12.2020<br>20 24.12.2020 | Износ<br>100,000.00<br>20,000.00 | <mark>Валута</mark><br>978<br>EUR<br>978<br>EUR | Статус<br>Внесен<br>Внесен | Образец<br>Образец | Картица<br>Картица | Печа  |

Слика 17. Форма "Листа на пријави".

## 6.1. Пребарување на обрасците според одредени критериуми

Како што е прикажано на сликата 18, во овој дел постои можност да се пребарува конкретен образец во базата којшто претходно бил внесен или потпишан. Има четири главни елементи преку кои може да се направи ова пребарување и филтрирање (може да се користи еден, или, пак, комбинација од повеќе).

- НД / НП: надворешен долг или надворешно побарување;
- Број на кредит: внесете број на кредит;
- МБ на должник: внесете матичен број на должникот/доверителот;
- Датум на внесување: датум на кој е внесен образецот.

|                      | 10710                                                                                                    |   |                   | Најавен корисник: Jakimovskif |
|----------------------|----------------------------------------------------------------------------------------------------|---|-------------------|-------------------------------|
|                      |                                                                                                    |   |                   |                               |
|                      |                                                                                                    |   |                   |                               |
| Дома / Листа на обра | сци                                                                                                    |   |                   |                               |
|                      | Company and the second second s |   |                   |                               |
| нд / нп:             | Надворешен долг                                                                                                    | ~ | Внесени обрасци   |                               |
| Број на кредит:      | Бокордит                                                                                                    |   | Потпишани обрасци |                               |
|                      | враредии                                                                                                    |   | Отклучени обрасци |                               |
| МБ на должник:       | Внесете МБ на должник                                                                                                    |   | Грешни обрасци    |                               |
| -                    |                                                                                                    |   |                   |                               |
| Датум на внесување:  |                                                                                                    |   |                   |                               |
|                      |                                                                                                    |   |                   |                               |

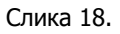

#### 6.2. Копчиња за пристап до пријави според статусот на реализација

Со избирање на некое од **понудените копчиња**, се прикажуваат пријавите за должникот/доверителот според статусот на пријавена реализацијаво табеларен приказ.

| Внесени обрасци   |
|-------------------|
| Потпишани обрасци |
| Отклучени обрасци |
| Грешни обрасци    |

Доколку се избере копчето **Внесени обрасци**, во табеларниот приказ се прикажуваат сите обрасци коишто имаат статус **Внесен**, односно се внесени во апликацијата, но не се дигитално потпишани од известувачот (нема да се обработуваат од страна на Народната <u>банка</u>).

Образецот којшто е последно внесен за соодветна кредитна пријава (последен број на документ за конкретна кредитна пријава) има можност да се избрише. Објаснувањето е прикажано <u>тука</u>.

Исто така, покрај статусот, во табеларниот приказ се прикажани и деталите за обрасците (слика 19).

|                                                        | пДома                                        | <b>Ш</b> Кредит                        | ни пријави 🗵Листа                           | а на обрасци 🗖Контакт                                                          |                                              |                                                     |                                  |                                          |                            |                    | E           | Одја |
|--------------------------------------------------------|----------------------------------------------|----------------------------------------|---------------------------------------------|--------------------------------------------------------------------------------|----------------------------------------------|-----------------------------------------------------|----------------------------------|------------------------------------------|----------------------------|--------------------|-------------|------|
|                                                        |                                              |                                        |                                             |                                                                                |                                              |                                                     |                                  |                                          | Најавен                    | корисник: .        | lakimovskiD | @nb  |
| Дома / Листа на обра                                   | сци                                          |                                        |                                             |                                                                                |                                              |                                                     |                                  |                                          |                            |                    |             |      |
| НД / НП:                                               | Надвореше                                    | н долг                                 |                                             | •                                                                              | ни обрасци                                   |                                                     |                                  |                                          |                            |                    |             |      |
| рој на кредит:                                         | Бр.кредит                                    |                                        |                                             | Потпиц                                                                         | ани обрасци                                  |                                                     |                                  |                                          |                            |                    |             |      |
| ИБ на должник:                                         | Внесете МБ                                   | на должник                             |                                             | Греши                                                                          | ени обрасци<br>и обрасци                     |                                                     |                                  |                                          |                            |                    |             |      |
| lатум на внесување:                                    |                                              |                                        |                                             |                                                                                |                                              |                                                     |                                  |                                          |                            |                    |             |      |
|                                                        |                                              |                                        |                                             |                                                                                |                                              |                                                     |                                  |                                          |                            |                    |             |      |
|                                                        |                                              |                                        |                                             |                                                                                |                                              |                                                     |                                  |                                          |                            |                    |             |      |
| Іиста со обрасци:                                      |                                              |                                        |                                             |                                                                                |                                              |                                                     |                                  |                                          |                            |                    |             |      |
| иста со обрасци:<br>Прелистај                          | Број<br>кред                                 | на Бројна<br>ит докумен                | т Должник                                   | Вид на образец                                                                 | Датум на<br>внос                             | Датум на<br>трансакција                             | Износ                            | Валута                                   | Статус                     |                    |             |      |
| иста со обрасци:<br>Прелистај                          | Број<br>кред<br>кументи 4133                 | на Бројна<br>докумен<br>09 13          | и Должник<br>Сирма. 1 дооел                 | Вид на образец<br>НД2 - Реализација на<br>Користење                            | <b>Датум на</b><br>внос<br>28.12.2020        | Датум на<br>трансакција<br>28.12.2020               | Износ                            | <mark>Валута</mark><br>978<br>EUR        | <b>Статус</b><br>Внесен    | Образец            | Картица     | Пе   |
| иста со обрасци:<br>Прелистај<br>Состој<br>Прикачи док | Број<br>крел<br>сументи 4133<br>сументи 4122 | на Бројна<br>докумен<br>09 13<br>49 95 | т Должник<br>сирма 1 дооел<br>оирма 2 дооел | Вид на образец<br>НД2 - Реализација на<br>Користење<br>НД3 - Отплата на камата | Азтум на<br>внос<br>28.12.2020<br>24.12.2020 | Датум на<br>трансакција<br>28.12.2020<br>24.12.2020 | Износ<br>100,000.00<br>20,000.00 | <mark>Валута</mark><br>978<br>EUR<br>978 | Статус<br>Внесен<br>Внесен | Образец<br>Образец | Картица     | Пе   |

Слика 19. Табеларен приказ на внесените обрасци за кредитни пријави.

Доколку се избере копчето Потпишани обрасци, во табеларниот приказ се прикажуваат сите обрасци коишто имаат статус Потпишан, односно се внесени во апликацијата и се

дигитално потпишани од известувачот (<u>обрасците со овој статус се обработуваат од страна</u> на Народната банка) (слика 20).

|                       | 100       | 00                | 060                 | 1                | АП200.1 - Надворешен д    | цолг / Надв      | ворешни п               | I слектронско известување           I           Најавен корисник: Јакітолскай           Најавен корисник: Јакітолскай           I           I           I           I           I           I           I           I           I           I           I           I           I           I           I           I           I           IIIIIIIIIIIIIIIIIIIIIIIIIIIIIIIIIII |            |          |                          |             |          |
|-----------------------|-----------|-------------------|---------------------|------------------|---------------------------|------------------|-------------------------|----------------------------------------------------------------------------------------------------|------------|----------|--------------------------|-------------|----------|
| РЕПУБЛИКА СЕВЕРНА МАК | а кинода  | Дома 🗐            | Кредитни            | и пријави 🗐 Лист | а на обрасци 🗖 Контакт    |                  |                         |                                                                                                    | 203        | 1000     |                          | 0           | Одјава   |
|                       |           |                   |                     |                  |                           |                  |                         |                                                                                                    |            | Haj      | авен корисник: Ј         | lakimovskiD | @nbrm.mk |
| Дома / Листа на об    | расци     |                   |                     |                  |                           |                  |                         |                                                                                                    |            |          |                          |             |          |
| НД / НП:              | Надв      | орешен до         | олг                 |                  | Вн                        | есени обрасци    |                         |                                                                                                    |            |          |                          |             |          |
| Број на кредит:       | Бр.кре    | едит              |                     |                  |                           | пишани обрасц    |                         |                                                                                                    |            |          |                          |             |          |
| МБ на должник:        | Внесе     | те МБ на д        | цолжник             |                  | Гр                        | ешни обрасци     |                         |                                                                                                    |            |          |                          |             |          |
| Датум на внесување:   |           |                   |                     |                  |                           |                  |                         |                                                                                                    |            |          |                          |             |          |
|                       |           |                   |                     |                  |                           |                  |                         |                                                                                                    |            |          |                          |             |          |
| Листа со обрасци:     |           |                   |                     |                  |                           |                  |                         |                                                                                                    |            |          |                          |             |          |
| Прелистај             |           | Број на<br>кредит | Број на<br>документ | Должник          | Вид на образец            | Датум на<br>внос | Датум на<br>трансакција | Износ                                                                                                    | Валута     | Статус   |                          |             |          |
| Прикачи               | документи | 413512            | 16                  | ФИРМА 1 ДООЕЛ    | НДЗ - Отплата на камата   | 23.12.2020       | 23.12.2020              | 1,000.00                                                                                                    | 978<br>EUR | Потпишан | Барање за<br>отклучување | Картица     | Печати   |
| Прикачи л             | документи | 413512            | 15                  | ФИРМА 1 ДООЕЛ    | НДЗ - Отплата на камата   | 18.12.2020       | 18.12.2020              | 2,000.00                                                                                                    | 978<br>EUR | Потпишан | Барање за<br>отклучување | Картица     | Печати   |
| Прикачи               | документи | 413309            | 6                   | ФИРМА 2 ДООЕЛ    | НДЗ - Отплата на главница | 18.12.2020       | 01.12.2020              | 15,000.00                                                                                                    | 978<br>EUR | Потпишан | Барање за<br>отклучување | Картица     | Печати   |

Слика 20. Табеларен приказ на потпишаните обрасци за кредитни пријави.

Доколку се избере копчето **Отклучени обрасци**, во табеларниот приказ се прикажуваат сите обрасци коишто имаат статус **За корекција**, односно обрасците коишто биле дигитално потпишани, а се отклучени (од страна на Народна банка), заради нивна повторна обработка (слика 21).

Потпишаните обрасци може да се отклучат само со претходно поднесено <u>барање за</u> отклучување.<sup>2</sup>

|                      |         |                   |                     |              | АП200.1 - Надвореш       | ен долг / На  | адворе       | ешни поба               | рувања    | - елек     | тронско         | известу   | вање                       |       |
|----------------------|---------|-------------------|---------------------|--------------|--------------------------|---------------|--------------|-------------------------|-----------|------------|-----------------|-----------|----------------------------|-------|
|                      | ALNHC   | Дома 🗐            | Кредитни            | пријави 🔳Лис | та на обрасци 🗖Контакт   |               |              |                         |           |            |                 |           | Ð                          | Одјав |
|                      |         |                   |                     |              |                          |               |              |                         |           |            | Најавен         | корисник: | J <mark>akimovsk</mark> iD | )@nbm |
|                      |         |                   |                     |              |                          |               |              |                         |           |            |                 |           |                            |       |
| Дома / Листа на обра | сци     |                   |                     |              |                          |               |              |                         |           |            |                 |           |                            |       |
|                      |         |                   |                     |              |                          |               |              |                         |           |            |                 |           |                            |       |
| НД / НП:             | Надво   | орешен до         | лг                  |              | ~                        | Внесени обра  | сци          |                         |           |            |                 |           |                            |       |
| Број на кредит:      | Бр.кре  | аит               |                     |              |                          | Потпишани обр | асци         |                         |           |            |                 |           |                            |       |
|                      |         |                   |                     |              |                          | Отклучени обр | асци         |                         |           |            |                 |           |                            |       |
| МЬ на должник:       | Внесе   | ге МБ на д        | олжник              |              |                          | Грешни обрас  | щи           |                         |           |            |                 |           |                            |       |
| Датум на внесување:  |         |                   |                     |              |                          |               |              |                         |           |            |                 |           |                            |       |
|                      |         |                   |                     |              |                          |               |              |                         |           |            |                 |           |                            |       |
| Листа со обрасци:    |         |                   |                     |              |                          |               |              |                         |           |            |                 |           |                            |       |
|                      |         | 12.71             |                     |              |                          |               |              | -                       |           |            |                 |           |                            |       |
| Прелистај            |         | Број на<br>кредит | Број на<br>документ | Должник      | Вид на образец           | Дат           | ум на<br>нос | Датум на<br>трансакција | Износ     | Валута     | Статус          |           |                            |       |
|                      |         |                   |                     |              | ÷                        |               |              |                         |           |            |                 |           |                            |       |
| Прикачи дон          | сументи | 413309            | 11                  | ФИРМА 1 ДОО  | НДЗ - Отплата на главниц | a 18.1.       | 2.2020       | 18.12.2020              | 30,000.00 | 978<br>EUR | За<br>корекција | Образец   | Картица                    | Печ   |
|                      |         |                   |                     |              |                          |               |              |                         |           |            |                 |           |                            |       |

Слика 21. Табеларен приказ на отклучените обрасци за кредитни пријави.

<sup>&</sup>lt;sup>2</sup> Во полето **Отклучени обрасци** се појавуваат само обрасците коишто биле дигитално потпишани од страна на известувач, а потоа се отклучени од НБРСМ по претходно барање за отклучување.

Доколку се избере копчето **Грешни обрасци**, во табеларниот приказ се прикажуваат сите обрасци за должникот/доверителот коишто имаат статус **Грешен**, односно обрасците коишто се означени како погрешни од страна на Народната банка (слика 22).

| НАРОДНА БАН | АКАКСЕВЕРНА МАХЕДОНИИ<br>а / Листа на обрасци<br>ПГ: Надворешен долг<br>на кредит: Бр.хредит<br>1 должник: Внесете МБ на должник<br>1 на внесување: □<br>со обрасци:<br>тетај Број на должник<br>Врој на должник<br>1 на внесување: 1 должник<br>1 на внесување: 1 должник<br>1 на внесување: 1 должник<br>1 на внесување: 1 должник<br>1 на внесување: 1 должник<br>1 на внесување: 1 должник |        | П200.1 - Надвор   | ешен долг / Наді    | ворешни поб     | арувања -            | електр            | онско                   | известув     | зање   |         |             |              |      |
|-------------|----------------------------------------------------------------------------------------------------|--------|-------------------|---------------------|-----------------|----------------------|-------------------|-------------------------|--------------|--------|---------|-------------|--------------|------|
|             |                                                                                                    | АГИНС  | Дома 🗐            | Кредитни            | пријави 🗐 Листа | на обрасци 📠Конт     |                   |                         |              |        |         |             | -            | Одј  |
|             |                                                                                                    |        |                   |                     |                 |                      |                   |                         |              |        | Најавен | корисник: Ј | lakimovski D | )@nb |
|             |                                                                                                    |        |                   |                     |                 |                      |                   |                         |              |        |         |             |              |      |
| Дома / Ли   | иста на обрас                                                                                                    | ци     |                   |                     |                 |                      |                   |                         |              |        |         |             |              |      |
| нл / нп-    |                                                                                                    |        |                   |                     |                 |                      | Виосони обрасни   |                         |              |        |         |             |              |      |
| нд / пп.    |                                                                                                    | Надво  | орешен до         | лг                  |                 | ~                    | опесени обрасци   |                         |              |        |         |             |              |      |
| Број на кре | едит:                                                                                                    | Бр.кре | едит              |                     |                 |                      | Потпишани обрась  | и                       |              |        |         |             |              |      |
| МБ на дол:  | кник:                                                                                                    | Russe  | TO ME UP 1        |                     |                 | 0                    | Отклучени обрасц  | и 1                     |              |        |         |             |              |      |
|             |                                                                                                    | DHece  | те імір на д      | олжник              |                 |                      | Грешни обрасци    |                         |              |        |         |             |              |      |
| Датум на в  | несување:                                                                                                    |        |                   |                     |                 |                      |                   |                         |              |        |         |             |              |      |
|             |                                                                                                    |        |                   |                     |                 |                      |                   |                         |              |        |         |             |              |      |
| Листа со об | брасци:                                                                                                    |        |                   |                     |                 |                      |                   |                         |              |        |         |             |              |      |
|             |                                                                                                    |        | -                 |                     |                 |                      | _                 | _                       |              |        | -       |             |              |      |
| Прелистај   |                                                                                                    |        | врој на<br>кредит | број на<br>документ | Должник         | Вид на обра          | зец Датум<br>внос | на Датум на трансакција | Износ        | Валута | Статус  |             |              |      |
|             |                                                                                                    |        |                   |                     |                 |                      |                   |                         |              |        |         |             |              |      |
| R           | Прикачи док                                                                                                    | ументи | 413512            | 14                  | ФИРМА 1 ДООЕЛ   | НДЗ - Отплата на гла | авница 18.12.20   | 020 18.12.2020          | 1.000.000.00 | 978    | Грешен  | Образец     | Картица      | Пе   |
|             |                                                                                                    |        |                   |                     |                 |                      |                   |                         |              | EUR    |         |             |              |      |
|             |                                                                                                    |        |                   |                     |                 |                      |                   |                         |              |        |         |             |              |      |
| C2          | D                                                                                                    |        | 412200            | 7                   |                 | 11/12                | 10 10 0           | 12 11 2020              | 1 000 00     | 978    | Francis | 06          | V            |      |
|             | прикачи док                                                                                                    | ументи | 413309            | 1                   | ФИРМА 2 ДООЕЛ   | ндз - Отплата на ка  | мата 18.12.20     | 12.11.2020              | 1,000.00     | EUR    | грешен  | Образец     | картица      | lle  |

Слика 22. Табеларен приказ на погрешните обрасци за кредитните пријави.

## 6.3. Табеларен приказ на пријавите според статусот на реализација

Табеларниот приказ ги прикажува пријавите според избраните критериуми (опционални) и според статусот на кредитна реализација(во зависност од тоа кое копче е избрано).

Исто така, покрај прегледот на деталите за обрасците, во табеларниот приказ се воведени и функционалности коишто се однесуваат на секој образец, поединечно.

Функционалноста за конкретен образец се повикува преку кликнување на соодветната слика/врска (слика 23):

- Прелистување на претходно поставените документи;
- Поставување документи;
- Прикажување на формата за внесување на образецот / Барање за отклучување;
- Пристап кон кредитна картица;
- Можност за преглед на образецот / преземање во "ексел" / печатење.

| РЕПУБЛИКА СЕВЕРНА МАКЕД | онија       | 🛔 🚔 Кредит                                                                                                    | ни пријави 🖽 Листа | а на обрасци 🛛 📲 Контакт |                                 |                         |          |        | 1.60     | 10 1976         | <b>e</b>    | 0   |
|-------------------------|-------------|----------------------------------------------------------------------------------------------------|--------------------|--------------------------|---------------------------------|-------------------------|----------|--------|----------|-----------------|-------------|-----|
|                         |             |                                                                                                    |                    |                          |                                 |                         |          |        | Ha       | јавен корисник: | JakimovskiD | )@r |
| Лома / Листа на обра    | сни         |                                                                                                    |                    |                          |                                 |                         |          |        |          |                 |             |     |
|                         |             |                                                                                                    |                    |                          |                                 |                         |          |        |          |                 |             |     |
| НД / НП:                | Надвореше   | н долг                                                                                                    |                    | → Bi                     | несени обрасци                  |                         |          |        |          |                 |             |     |
| Број на кредит:         | Бр.кредит   |                                                                                                    |                    | Not                      | пишани обрась                   | и                       |          |        |          |                 |             |     |
| МБ на должник:          | Внесете МБ  | на должник                                                                                                    |                    |                          | случени обрасц<br>решни обрасци | и                       |          |        |          |                 |             |     |
| Датум на внесување:     |             |                                                                                                    |                    |                          |                                 |                         |          |        |          |                 |             |     |
|                         |             |                                                                                                    |                    |                          |                                 |                         |          |        |          |                 |             |     |
| Листа со обрасци:       |             |                                                                                                    |                    |                          |                                 |                         |          |        |          |                 |             |     |
| Прелистај               | Број        | на Бројна                                                                                                    | Должник            | Вид на образец           | Датум на<br>внос                | Датум на<br>трансакција | Износ    | Валута | Статус   |                 |             |     |
|                         | . Aba       | , and the second second s |                    |                          |                                 | -parrana, ja            |          |        |          |                 |             |     |
| Прикачи до              | кументи 413 | 12 16                                                                                                    | ФИРМА 1 ДООЕЛ      | НЛЗ - Отплата на камата  | 23 12 2020                      | 23 12 2020              | 1 000 00 | 978    | Потлишан | Барање за       | Картица     |     |
|                         |             |                                                                                                    |                    |                          | 2211212020                      |                         | .,       | EUR    |          | отклучување     | all midd    | Ľ   |

Слика 23. Функционалности интегрирани во табеларниот приказ за конкретен образец.

## 6.3.1. Прелистување на претходно поставените документи

Со кликнување на сликичката *с* се појавува скок-(pop-up) прозорец којшто нуди можност за прелистување на веќе поставените документи како прилог на конкретен образец (слика 24).

| (RA) | НАРОДНА БА                    |                    | 00     | 060      | АП200.1 - Надвореши                                                               | ен до  | олг /  | Надворе                | шни поба   | рувања - е.  | лектр | онско  | известув | зање    |        |
|------|-------------------------------|--------------------|--------|----------|-----------------------------------------------------------------------------------|--------|--------|------------------------|------------|--------------|-------|--------|----------|---------|--------|
|      |                               | СЕВЕРНА МАКЕДОНИЈА | Дома 🗐 | Кредитни | и пријави 🗮Листа на обрасци 🏼 📲 Контакт                                           |        |        |                        |            |              |       |        |          | -       | Одјава |
|      | 100                           |                    |        | -        | 🕑 Browse - Google Chrome                                                          |        | -      | o x                    |            |              | EUR   |        |          |         |        |
|      |                               |                    |        |          | diiis2012/eNDNP/Browse/Browse.aspx?pateka=4646088\41                              | 13309\ |        | ଭ୍                     |            |              |       |        |          |         |        |
|      |                               |                    |        |          | ➡ 4646088                                                                         |        |        |                        |            |              |       |        |          |         |        |
|      | -                             |                    |        |          | Name                                                                              | Туре   | e Size | Modified               |            |              | 978   |        |          |         |        |
|      | $\langle \mathcal{A} \rangle$ | Прикачи документи  | 413512 | 17       | XML                                                                               | folde  | r      | 14:42:10               | 01.03.2021 | 1,000,000.00 | EUR   | Внесен | Образец  | Картица | Печати |
|      |                               |                    |        |          | <u> </u>                                                                          | file   | 7798   | 06.11.2020<br>13:48:53 |            |              |       |        |          |         |        |
|      |                               |                    |        |          | <u>             413309#20201218#094250.txt         </u> <sup>−</sup> <sup>−</sup> | file   | 936    | 18.12.2020             |            |              |       |        |          |         |        |
|      |                               |                    |        |          | ■ <u>413309#20201218#115921.txt</u>                                               | file   | 514    | 18.12.2020             |            |              | 978   |        |          |         |        |
|      | $\langle \mathcal{A} \rangle$ | Прикачи документи  | 413309 | 13       | # 413309#20201218#144707ndnp-select-                                              | file   | 0.26   | 18.12.2020             | 28.12.2020 | 100,000.00   | EUR   | Внесен | Образец  | Картица | Печати |
|      |                               | · ·                |        |          | delete.txt                                                                        | Tile   | 930    | 14:47:07               |            |              |       |        |          |         |        |
|      |                               |                    |        |          | 413309#20201218#150518ayKuuja15393.txt                                            | file   | 514    | 15:05:18               |            |              |       |        |          |         |        |
|      | Ch.                           |                    | 412240 | 05       | П 413309#20201218#162418#аукција15393.tx                                          | t file | 514    | 18.12.2020 16:24:18    | 24.12.2020 | 20,000,00    | 978   | Pueseu | 060000   | Vanzuus | Devery |
|      |                               | прикачи документи  | 412245 | 35       |                                                                                   |        |        |                        | 24.12.2020 | 20,000.00    | EUR   | DHECEH | ооразец  | картица | печати |
|      |                               |                    |        |          |                                                                                   |        |        |                        |            |              |       |        |          |         |        |
|      | -                             |                    |        |          |                                                                                   |        |        |                        |            |              |       |        |          |         |        |
|      | R                             | Прикачи документи  | 412249 | 96       |                                                                                   |        |        |                        | 24.12.2020 | 20,000.00    | 978   | Внесен | Образец  | Картица | Печати |
|      | -                             |                    |        |          |                                                                                   |        |        |                        |            |              | LUK   |        |          |         |        |
|      |                               |                    |        |          | 1                                                                                 |        |        |                        |            |              |       |        |          |         |        |

Слика 24. Прелистување на претходно поставените документи за конкретен образец.

#### 6.3.2. Поставување документи

Со кликнување на копчето Прикачи документи се појавува дополнителен панел за поставување документ на конкретниот образец (слика 25).

Валидни типови документи коишто може да се постават се: bmp, img, png, jpg, msg, docx, xlsx, csv, txt, pdf, xml.

Максимална дозволена големина на документот којшто се поставува: 2MB.

| НАРОДНА БАНКА НА                                                         | 00                     | 3                   | АП200.1 - Над              | ворешен долг / Надворешн  | и побарува       | ња - електр             | оонско и  | звесту     | ување    | Second Col               |         |        |
|--------------------------------------------------------------------------|------------------------|---------------------|----------------------------|---------------------------|------------------|-------------------------|-----------|------------|----------|--------------------------|---------|--------|
| РЕПУБЛИКА СЕВЕРНА МАКЕДОНИЈА                                             | 🛱 Дома 🚔               | Кредитни п          | ријави 🗐Листа на обрасци 🍯 | онтакт                    |                  |                         |           |            |          |                          | 🕂 Одја  | ва     |
| НД / НП:                                                                 | Надворешен             | і долг              |                            | • Внесени обр             | расци            |                         |           |            |          |                          |         |        |
| Број на кредит:                                                          | Бр.кредит              |                     |                            | Потпишани о               | брасци           |                         |           |            |          |                          |         |        |
| МБ на должник:                                                           | Внесете МБ н           | на должния          |                            | Стклучени обр             | асци             |                         |           |            |          |                          |         |        |
| Датум на внесување:                                                      |                        |                     |                            |                           |                  |                         |           |            |          |                          |         |        |
| Прикачи документ:<br>Прикачете документ за б<br>Choose File No file chos | број на кредит:<br>ien | 413512              | [                          | Upload                    |                  |                         |           |            |          |                          |         | £      |
| Прелистај                                                                | Број на<br>кредит      | Број на<br>документ | Должник                    | Вид на образец            | Датум на<br>внос | Датум на<br>трансакција | Износ     | Валута     | Статус   |                          |         |        |
| Прикачи докуме                                                           | 413512                 | 16                  | ФИРМА 1 ДООЕЛ              | НДЗ - Отплата на камата   | 23.12.2020       | 23.12.2020              | 1,000.00  | 978<br>EUR | Потпишан | Барање за<br>отклучување | Картица | Печати |
| Прикачи докуме                                                           | нти 413512             | 15                  | ФИРМА 1 ДООЕЛ              | НДЗ - Отплата на камата   | 18.12.2020       | 18.12.2020              | 2,000.00  | 978<br>EUR | Потпишан | Барање за<br>отклучување | Картица | Печати |
| Прикачи докуме                                                           | 413309                 | 6                   | ФИРМА 2 ДООЕЛ              | НДЗ - Отплата на главница | 18.12.2020       | 01.12.2020              | 15,000.00 | 978<br>EUR | Потпишан | Барање за<br>отклучување | Картица | Печати |
| Прикачи докуме                                                           | нти 413309             | 8                   | ФИРМА 2 ДООЕЛ              | НДЗ - Отплата на главница | 18.12.2020       | 12.11.2020              | 20,000.00 | 978<br>EUR | Потпишан | Барање за<br>отклучување | Картица | Печати |

Слика 25. Поставување документи за конкретен образец.

#### 6.3.3. Барање за отклучување

Доколку се појави потреба од отклучување на дигитално потпишаните обрасци заради дополнителни измени во нив, може да се поднесе барање до Народната банка преку кликнување на врската **Барање за отклучување** (слика 26).

Врската е достапна само доколку образецот е дигитално потпишан и се прикажува во табеларниот приказ за **Потпишани обрасци** во формата **Листа на обрасци**.

|                    |           |                   |                     | АП200.1 - Надв                 | орешен дол  | ·/Надворешни п       | обарувања        | - електро               | нско изв  | естува     | ње       |                          |             |           |
|--------------------|-----------|-------------------|---------------------|--------------------------------|-------------|----------------------|------------------|-------------------------|-----------|------------|----------|--------------------------|-------------|-----------|
|                    | АОНИЛА    | Дома 🚔к           |                     | ријави 🗐Листа на обрасци 🏾 🖬 🤇 |             |                      |                  |                         |           |            |          |                          | 🗄 Одјав     | ва        |
|                    |           |                   |                     |                                |             |                      |                  |                         |           |            | Ha       | јавен корисник:          | JakimovskiE | 0@nbrm.ml |
|                    |           |                   |                     |                                |             |                      |                  |                         |           |            |          |                          |             |           |
| Дома / Листа на об | расци     |                   |                     |                                |             |                      |                  |                         |           |            |          |                          |             |           |
| НД / НП:           | Ha        | адворешен         | долг                |                                | ~           | Внесени обрасци      | и                |                         |           |            |          |                          |             |           |
| Број на кредит:    | Бр.       | кредит.           |                     |                                |             | Потпишани обрас      | ци               |                         |           |            |          |                          |             |           |
| МБ на должник:     | Вн        | есете МБ н        | а должник           |                                |             | Стклучени обрасц     | 1                |                         |           |            |          |                          |             |           |
| Датум на внесување |           |                   |                     |                                |             |                      | _                |                         |           |            |          |                          |             |           |
| Листа со обрасци:  |           |                   |                     |                                |             |                      |                  |                         |           |            |          |                          |             |           |
|                    | _         | _                 |                     |                                |             |                      |                  |                         |           |            | _        |                          | _           | _         |
| Прелистај          |           | Број на<br>кредит | Број на<br>документ | Должник                        | 8           | <b>кд на образец</b> | Датум на<br>внос | Датум на<br>трансакција | Износ     | Валута     | Статус   |                          |             |           |
| Прикачи            | документи | 413512            | 16                  | ФИРМА 1ДООЕЛ                   | НДЗ - Отпла | ата на камата        | 23.12.2020       | 23.12.2020              | 1,000.00  | 978<br>EUR | Потпишан | Барање за<br>отклучување | Картица     | Печати    |
| Прикачи            | документи | 413512            | 15                  | ФИРМА 1 ДООЕЛ                  | НДЗ - Отпла | ата на камата        | 18.12.2020       | 18.12.2020              | 2,000.00  | 978<br>EUR | Потпишан | Барање за<br>отклучување | Картица     | Печати    |
| Прикачи            | документи | 413309            | 6                   | ФИРМА 2 ДООЕЛ                  | НДЗ - Отпла | ата на главница      | 18.12.2020       | 01.12.2020              | 15,000.00 | 978<br>EUR | Потпишан | Барање за<br>отклучување | Картица     | Печати    |
| Прикачи            | документи | 413309            | 8                   | ФИРМА 2 ДООЕЛ                  | НДЗ - Отпла | ата на главница      | 18.12.2020       | 12.11.2020              | 20,000.00 | 978<br>EUR | Потпишан | Барање за<br>отклучување | Картица     | Печати    |

Слика 26. Барање за отклучување конкретен образец.

#### 6.3.4. Прикажување на формата за внесување образец

Со кликнување на врската **Образец** (слика 27) на конкретен образец се појавува формата за внесување на образецот според видот на образецот, преку која известувачот може да направи преглед на внесените обрасци или да внесе дополнителни во зависност од потребата.

Врската Образец е достапна само за документите со статус внесен, отклучен или грешен.

| НАРОДНА БАНКА НА<br>РЕПУБЛИКА СЕВЕРНА МАКЕДОНИИ | 🗚 Дома 🚔          | )<br>Кредитни п     | АП200.1 - Н<br>ријави і≣Листа на обрасци | <b>¦адворец</b><br>Г≣Контакт | шен долг / Надворешни поб | арувања -        | електронс               | ко извес  | тувањо     | •               |           | 🗄 Одјава    | a       |
|-------------------------------------------------|-------------------|---------------------|------------------------------------------|------------------------------|---------------------------|------------------|-------------------------|-----------|------------|-----------------|-----------|-------------|---------|
|                                                 |                   |                     |                                          |                              |                           |                  |                         |           |            | Најавен         | корисник: | akimovski D | @nbrm.m |
| Дома / Листа на обрасци                         |                   |                     |                                          |                              |                           |                  |                         |           |            |                 |           |             |         |
| НД / НП:                                        | Надворешен        | і долг              |                                          | •                            | Внесени обрасци           |                  |                         |           |            |                 |           |             |         |
| Број на кредит:                                 | Бр.кредит         |                     |                                          |                              | Потпишани обрасци         |                  |                         |           |            |                 |           |             |         |
| МБ на должник:                                  | Внесете МБ н      | а должник           |                                          |                              | Грешни обрасци            | j                |                         |           |            |                 |           |             |         |
| Датум на внесување:                             |                   |                     |                                          |                              |                           |                  |                         |           |            |                 |           |             |         |
| Листа со обрасци:                               |                   |                     |                                          |                              |                           |                  |                         |           |            |                 |           |             |         |
| Прелистај                                       | Број на<br>кредит | Број на<br>документ | Должник                                  |                              | Вид на образец            | Датум на<br>внос | Датум на<br>трансакција | Износ     | Валута     | Статус          |           |             |         |
| Прикачи докуме                                  | 413309            | 11                  | ФИРМА 1 ДООЕЛ                            |                              | НДЗ - Отплата на главница | 18.12.2020       | 18.12.2020              | 30,000.00 | 978<br>EUR | За<br>корекција | Образец   | Картица     | Печати  |

Слика 27. Прикажување на формата за внесување образец според видот на образецот.

Со избирање на врската Образец се пристапува кон формата за внесување образец.

За обрасците коишто имаат статус **Внесен**, доколку образецот е последно внесен (има најголем број на документ за соодветната кредитна пријава), корисникот има можност да го избрише, доколку е направена грешка при внесување.

Копчето **Избриши документ** е видливо само доколку е задоволен условот наведен погоре и при негово избирање, документот се брише од базата на податоци (слика 28).

|                                 |                              | АП200.1 | Надворешен и  | долг / Надво  | орешни побару  | вања - електрон  | ско известување             |
|---------------------------------|------------------------------|---------|---------------|---------------|----------------|------------------|-----------------------------|
| РЕПУБЛИКА СЕВЕРНА МАКЕДОНИЈА    | Дома 🚔Кредитни пријави 🗐Лис  |         | и 🖪Контакт    |               |                |                  |                             |
|                                 |                              |         |               |               |                | Hajae            | зен корисник: JakimovskiD@n |
| Дома / / Листа на обрасци / Обр | НДЗ - Р                      | еализа  | ција на отг   | ілата на      | камата         |                  | Избриши документ            |
| Број на кредит:                 | Број на документ:            |         | Редовен       | н/Сторно:     |                |                  |                             |
| 412249                          | 96                           |         | D1 - F        | Редовен докум | ент/Нова транс | ~                |                             |
| Износ за плаќање:               | Валута:                      | Теко    | вна состојба: | Забелеш       | ка:            |                  |                             |
| 20,000.00                       | 978 EUR                      | ✓ 332   | 2,885.22      | Внесет        | е забелешка    |                  |                             |
|                                 |                              |         |               |               |                |                  | li.                         |
| СТАВКИ НА ИЗБРАН ДОКУМ          | NEHT:                        |         |               |               |                |                  |                             |
| Реден<br>број                   | Код на реализација           |         |               | Датум         | Износ          | Состојба на долг | Период ОК                   |
| 1 1 - Отплата во пари (фи       | нансиски средства) на камата |         |               | 24.12.2020    | 20,000.00      | 352,885.22       | noemvri 2020                |
|                                 |                              |         | Состојба      | на долг:      |                |                  |                             |
|                                 |                              |         | 352,885       | 5.22          | Отклучи        | Преглед          | Потпиши                     |

Слика 28. Можност за бришење на последно внесениот образец.

#### 6.3.5. Пристап кон кредитна картица

Со кликнување на врската **Картица** се пристапува кон формата за кредитна картица на конкретната кредитна пријава заради увид во неа (слика 29).

Врската Картица е достапна за сите обрасци, без разлика на статусот на реализација.

| НАРОДНА БАНКА Н<br>РЕПУБЛИКА СЕВЕР | на<br>На македонија | Дома 🚔            | Кредитни п          | АП200.1 - Надво<br>ријави :≣Листа на обрасци Г∎Кон | <b>решен</b><br>птакт | н долг / Надворешни поб  | арувања -        | електронс               | ко извес  | гувањ      | •               |           | 🗄 Одјава   | a      |
|------------------------------------|---------------------|-------------------|---------------------|----------------------------------------------------|-----------------------|--------------------------|------------------|-------------------------|-----------|------------|-----------------|-----------|------------|--------|
|                                    |                     |                   |                     |                                                    |                       |                          |                  |                         |           |            | Најавен         | корисник: | akimovskiD | @nbrm. |
| Дома / Лис                         | та на обрасци       |                   |                     |                                                    |                       |                          |                  |                         |           |            |                 |           |            |        |
| НД / НП:                           | Н                   | Іадворешен        | і долг              |                                                    | ~                     | Внесени обрасци          |                  |                         |           |            |                 |           |            |        |
| Број на кред                       | ит: Бр              | р.кредит          |                     |                                                    |                       | Потпишани обрасци        |                  |                         |           |            |                 |           |            |        |
| МБ на должн                        | ник: Вн             | несете МБ н       | на должник          |                                                    |                       | Стклучени обрасци        |                  |                         |           |            |                 |           |            |        |
| Датум на вне                       | есување:            |                   | <b>1</b>            |                                                    |                       |                          |                  |                         |           |            |                 |           |            |        |
| Листа со обр                       | асци:               |                   |                     |                                                    |                       |                          |                  |                         |           |            |                 |           |            |        |
| Прелистај                          |                     | Број на<br>кредит | Број на<br>документ | Должник                                            |                       | Вид на образец           | Датум на<br>внос | Датум на<br>трансакција | Износ     | Валута     | Статус          |           |            |        |
|                                    | Прикачи документи   | 413309            | 11                  | ФИРМА 1 ДООЕЛ                                      | НД                    | ДЗ - Отплата на главница | 18.12.2020       | 18.12.2020              | 30,000.00 | 978<br>EUR | За<br>корекција | Образец   | Картица    | Печат  |

Слика 29. Пристап до кредитна картица на конкретна кредитна пријава.

## 6.3.6. Можност за преглед на образецот / преземање во "ексел"

Со кликнување на врската **Печати** се пристапува кон формата за преглед на конкретен образец (слика 30).

Врската Печати е достапна за сите обрасци, без разлика на статусот на реализација.

| РОДНА БАНКА НА<br>ПУБЛИКА СЕВЕРНА МАКЕЛОНИ |                   | Ангеост - нады                      | орешен долгу-падворешни н | soapysansa | enempone    | - MSDCC   | - yoaro |           | 97.9%       |             |
|--------------------------------------------|-------------------|-------------------------------------|---------------------------|------------|-------------|-----------|---------|-----------|-------------|-------------|
|                                            | 🔒 🏛 Дома 🚔 Кредит | ни пријави 🗄Листа на обрасци 🏼 📲 Ко | энтакт                    |            | 11.00       |           |         |           |             | 🕂 Одјав     |
|                                            |                   |                                     |                           |            |             |           |         | Најавен   | н корисник: | JakimovskiD |
|                                            |                   |                                     |                           |            |             |           |         |           |             |             |
| Дома / Листа на обрасц                     | и                 |                                     |                           |            |             |           |         |           |             |             |
| UA / UD.                                   |                   |                                     | Duppen of page            |            |             |           |         |           |             |             |
| пд/пп.                                     | Надворешен долг   |                                     | внесени обрасци           |            |             |           |         |           |             |             |
| Број на кредит:                            | Бр.кредит         |                                     | Потпишани обрас           | Ти         |             |           |         |           |             |             |
| МБ на должник:                             | Виесете МБ на дол | WEIMP                               | Отклучени обрас           | ш          |             |           |         |           |             |             |
|                                            | внесете мв на дол | мпик                                | Грешни обрасци            |            |             |           |         |           |             |             |
| Датум на внесување:                        |                   | 2                                   |                           |            |             |           |         |           |             |             |
|                                            |                   |                                     |                           |            |             |           |         |           |             |             |
| Листа со обрасци:                          |                   |                                     |                           |            |             |           |         |           |             |             |
| _                                          | Број на Број      | на                                  |                           | Датум на   | Датум на    |           |         |           |             |             |
| Прелистај                                  | кредит докув      | должник                             | Вид на образец            | внос       | трансакција | Износ     | Валута  | Статус    |             |             |
| Прикачи докул                              | менти 413309 11   | ФИРМА 1 ДООЕЛ                       | НДЗ - Отплата на главница | 18.12.2020 | 18.12.2020  | 30,000.00 | 978     | 3a        | Образец     | Картица     |
|                                            |                   |                                     |                           |            |             |           | EUR     | корекција |             |             |

Слика 30. Пристап до формата за преглед и прикажување во "ексел" на конкретен образец.

# 7. КОНТАКТ

Во последното функционално мени **КОНТАКТ** има три начини како да стапите во контакт со нас, и тоа (слика 31).

- Да ни пишете електронска порака,
- Да нè побарате телефонски на приложените броеви и
- На локацијата на Народната банка.

|                                        | - KOHTAKT -                                                                                                    |
|----------------------------------------|----------------------------------------------------------------------------------------------------|
|                                        | - KOHIAKI -                                                                                                    |
| дома / Контакт                         |                                                                                                    |
| ⊠Пишете ни:                            | Health OF MackWalks Hard Contract France Contract France France France Fr |
| *Вашето име:                           | National Bank of the Republic Y Makeneous Junio Markeneous (MPT)<br>Kurman Joanovski Pitu 1, Skope Directore Makeneous (MPT)                                                                                                    |
| Име и презиме                          | 3.7 **** 25 reviews cademy Youth Cultural Center Denter Valent                                                                                                    |
| *Вашиот email:                         | View larger map     Ind Arts, Kynnipen Langer     Vairdar River     Addocks, Kynnipen Langer     Vairdar River     Addocks, Kynnipen Langer     Vairdar River     Addocks, Kynnipen Langer     Vairdar River                                                                                                    |
| Servail                                | Vardar River                                                                                                    |
| Вашиот телефон:                        | European Bank for Reconstruction and                                                                                                    |
| С Телефон                              | B B Astional Bank of the Republic of North.                                                                                                    |
| *Наслов:                               |                                                                                                    |
| Иаслов                                 |                                                                                                    |
| *Порака:                               | Olympic Pool Q                                                                                                    |
| 1                                      | OcrypyBane Anboch Busistation Skope Busistation Skope Busistation Skope                                                                                                    |
|                                        | Deneura / Crown Brechard Composition / Service Composition / Composition / Composition |
| Испрати                                | RS Regional Centre Conge Ptapate 42021 Terms of Use , Report a map                                                                                                    |
|                                        |                                                                                                    |
| Централа:                              | Народна банка на Република Северна Македонија                                                                                                    |
| 02 3108 108; 3108 219; 3108 212;       | бул. "Кузман Јосифовски Питу" бр.1, 1000 Скопје                                                                                                    |
| Централа на Дирекцијата за статистика: | Република Северна Македонија                                                                                                    |

Слика 31.

## 8. РЕПРЕЗЕНТАТИВЕН ПРИМЕР

Во продолжение постапно е прикажан секој чекор за успешно потпишување и доставување на обрасците преку еНДНП.

| 100    | N/KORAN   | o equipera   |             |                |                                                                                                    |                                                       |                           |         |
|--------|-----------|--------------|-------------|----------------|----------------------------------------------------------------------------------------------------|-------------------------------------------------------|---------------------------|---------|
| Harr   | cone :    | INSPECT      | 844.2       | coen exerce    |                                                                                                    |                                                       |                           |         |
| 1000   | #/ C      | <b>AOUNH</b> | ик до       | OE/LOKOTOE     |                                                                                                    | - 94                                                  |                           |         |
| 80.2   |           | liance       | LMH ZZ      | er.            | *                                                                                                    |                                                       |                           |         |
| hera i | a species | Gest on a    | and a state |                |                                                                                                    |                                                       |                           |         |
|        |           |              |             |                |                                                                                                    |                                                       |                           |         |
| -      | -         | Arrest       | 1 and       | Per e per      | None output con                                                                                                    |                                                       |                           |         |
| See.   | -         |              |             |                |                                                                                                    |                                                       |                           |         |
|        | 11114     | Trail and    |             |                | THE OWNER AND AND AN AND AND AND AND AND AND AND                                                                                                    |                                                       | CALCUMENT OF DESCRIPTION  | 1000    |
|        | 200002    | 1/ 20 2021   |             | 0.00           | Hereines i essis co puesane sesso dus ne                                                                                                    |                                                       | 23 CARRIES INTO A STREAM  | ADD A   |
|        | 0.0402    | ALTOOTS      |             | -4(00(00000    | A RED AND REPAIRING ADARD ADARD REPAIR                                                                                                    | Spectra and tapacet bases                             | COMMUNICATION OF THE      |         |
| 3      | 420205    | 20122010     | 275         | \$8,000,000,00 | 2010                                                                                                    | Cable on the result of the complete stars             | Заприви во потохидание    | X2H A   |
| >      | 4252015   | 23,02204     | 471         | 20,020,000.00  | REPART AND THE RECEIVER AND AND AND AND AND AND AND AND AND AND                                                                                                    | MeXiyezpegen forms in<br>preserving-saula (s. spanns) | Tenning of Strangenee     | Keen Au |
|        | 485852    | 1012200      | 275         | 01020202040    | OLDHARDAG FOLDWEDDRUFFAURANDOUM                                                                                                    | (specie)/                                             | SALEMINE TO DO MUSICING   | Con A   |
| - 5    | 42322     | 19 17 37 19  | 47.8        | 30,030,000.00  | OF LODING AND A DRIVEN AND A DRIVEN AND A | Carport and A                                         | Records to conceptative   | 104.6   |
| 28     | 41/2770   | 1010200      | 278         | 125-000 000 00 | INTERNALISANCE OF RECORDINATED IN AND<br>DEVELOPMENT WARMING ON                                                                                                    | Мобународна бенга за<br>роконскурнанје и ракор        | Започна на населенията на | April 1 |
|        |           |              |             |                | محماء الالتانا                                                                                                    | a. 10                                                 |                           |         |

|       | (Contraction)      |            |                      |                                                                                                    |                                                                                                    |                                         |         |
|-------|--------------------|------------|----------------------|----------------------------------------------------------------------------------------------------|----------------------------------------------------------------------------------------------------|-----------------------------------------|---------|
|       |                    |            |                      | 4                                                                                                    |                                                                                                    |                                         |         |
| 1944  | Annual Contraction | UNICO      | BAN (CODE) CRODUC    |                                                                                                    |                                                                                                    |                                         |         |
|       |                    | далкн      | ик дорел скопсе      |                                                                                                    | - 544                                                                                                    |                                         |         |
| 1977  |                    | Hanop      | a criateri           | · · ·                                                                                                    |                                                                                                    |                                         |         |
| 0,000 | a species          | COLON.     |                      |                                                                                                    |                                                                                                    |                                         |         |
|       |                    |            |                      |                                                                                                    |                                                                                                    |                                         |         |
| Puper | Goolen             | Arrow      |                      |                                                                                                    |                                                                                                    |                                         |         |
|       | .0333371           | 1206203    | 11.01                | Press and a lightly of public the anti-press part                                                                                                    |                                                                                                    | Second Contraction of the second second |         |
|       | 000000             | 10,03 2021 | 0.00                 | Concession Spic) or pellips or in Supervision                                                                                                    |                                                                                                    | Designed to comprise prove              | 1.54    |
|       | APEN2              | 36.03218   | 873 66,995,093.00    | DROPTAN INVESTIGATION CONTRACTORS                                                                                                    | Eponece secondary one device                                                                                                    | Tananasi na hansakakaka                 | (24     |
| a     | 400006             | 36,03214   | 474 04/49/000.00     | 000                                                                                                    | Papara na farma na prema apyropia a<br>patroj                                                                                                    | Tanana in Athengoine                    | 6240    |
| 2     | ANIMIS             | 23,02214   | 473 70,000,003.03    | IN INVESTIGATION FOR THE DESIGN AND ADDRESS OF THE PROPERTY OF THE PROPERTY OF | Marking and a second second se | Тапачно со полизирањи                   | (24)    |
| 14    | 40000              | 18,00018   | 971 mg/005/003-00    | KNEDCOMCOUT FOR WATCHING FRANKFURZH                                                                                                    | Expanse (r                                                                                                    | Teneral contranspose                    | 124     |
|       | 435.80             | 2410,2214  | 124 24(44)(44)(41)(1 | KONTENSANDER KONTENSANDER KONTENSANDER KONTENSANDER                                                                                                    | keyraansje                                                                                                    | ·                                       | \$100 B |
| 25    | 419378             | 54.54.2059 | 978 125000,000.00    | INTERNATIONNE FOR RECONSTRUCTION AND<br>DEPENDENT (AND HINNE M                                                                                                    | Michtyneptere feren or<br>preservinger geriefer of englis                                                                                                    | Service containinguase                  | 1.00    |
|       |                    |            |                      | <u>a a a a statia</u>                                                                                                    | 4 (H =                                                                                                    |                                         |         |

| Annual A she channel                                          | e Opegalari                                                                                                    |                                                                                                    |                                         |                                 |
|---------------------------------------------------------------|----------------------------------------------------------------------------------------------------|----------------------------------------------------------------------------------------------------|-----------------------------------------|---------------------------------|
| Management<br>(generation)<br>(generation)<br>Red the taskets | NOODETWINK ADDEL I GROUDE<br>ADDEN ADDEL I GROUDE<br>Name ADDEL I GROUDE<br>ADDEL I GROUDE                                                                                                    | -                                                                                                    | - 9a                                    |                                 |
| ter tette                                                     | Areas Anges Berringson                                                                                                    | Harrison Symposite                                                                                                    | A                                       |                                 |
| 1 187878                                                      | 10-16-0010 PTE #8-000-001-00                                                                                                    | CONFIDENCES AT MORE WARPER OF MEAN PROVIDENTS                                                                                                    | Permanente                              | Bernard Construction and States |
| A                                                             | a memory and the server of contents and                                                                                                    | Internet internet interne |                                         |                                 |
| A DECEMBER OF                                                 | Investor as los sans                                                                                                    |                                                                                                    | duar in concernent hour                 |                                 |
|                                                               |                                                                                                    |                                                                                                    |                                         |                                 |
|                                                               | Percelan manager dense menorene P                                                                                                    | area na anara na kanana. Naana na nasaati wa shahana i                                                                                                    |                                         |                                 |
|                                                               |                                                                                                    |                                                                                                    |                                         |                                 |
|                                                               |                                                                                                    |                                                                                                    |                                         |                                 |
|                                                               |                                                                                                    |                                                                                                    |                                         |                                 |
|                                                               |                                                                                                    |                                                                                                    |                                         |                                 |
|                                                               |                                                                                                    |                                                                                                    |                                         |                                 |
|                                                               |                                                                                                    |                                                                                                    |                                         |                                 |
|                                                               | CONTRACTOR OF THE                                                                                                    | ALLOW LATERARI PALINE ADDR / INABORE                                                                                                    | ны побаруялых с кластроного извастуялых |                                 |
| MALE & ALAN                                                   |                                                                                                    |                                                                                                    |                                         |                                 |
| ene e camado                                                  | Contraction of the second second seco |                                                                                                    |                                         |                                 |

| ******     | tertalatte ers    | **.***.***       | CARL SALES AT MAR WHE RECEPTION AND RECEIVED         | Contractor |                       | Table of the second second | these co |
|------------|-------------------|------------------|------------------------------------------------------|------------|-----------------------|----------------------------|----------|
| NARTELIKA. | Energy artistics  |                  |                                                      |            | Date in the second of | ज                          |          |
|            | - Record on react | an dia mandra di | Anno na manat a Rationa Hanna na manatrian dianana - |            |                       |                            |          |
|            |                   |                  |                                                      |            |                       |                            |          |

| дола / Кроденте прераме / Картида      |                         |                    |                                                                                                    |           |               |  |  |
|----------------------------------------|-------------------------|--------------------|----------------------------------------------------------------------------------------------------|-----------|---------------|--|--|
| Self-an-convergence                    | 1754567                 |                    |                                                                                                    |           |               |  |  |
| Contract of the second second          | USECTION DO             | DER CKORDE         |                                                                                                    |           |               |  |  |
| M as stores                            | 7056371                 |                    |                                                                                                    |           |               |  |  |
|                                        | дожник доссл сколе      |                    |                                                                                                    |           |               |  |  |
|                                        |                         |                    |                                                                                                    |           |               |  |  |
|                                        |                         |                    |                                                                                                    |           |               |  |  |
| Convitions of International Converting | INTERNET CONTAINED FROM | Status competence. |                                                                                                    |           |               |  |  |
|                                        |                         |                    |                                                                                                    |           |               |  |  |
| Party of Herbert                       | Naty-                   |                    | A second second s | 10,000    | the statement |  |  |
| 00000000000                            | 1710                    | л.                 | 1X 02 22 10                                                                                                    | 40.75     | 1201114       |  |  |
| and a spanner                          |                         |                    | Charles a rest of agreese                                                                                                    |           |               |  |  |
|                                        |                         |                    |                                                                                                    |           |               |  |  |
| 000                                    | 100                     | 240                | 400                                                                                                    | 000000000 | 500           |  |  |
|                                        |                         |                    |                                                                                                    |           |               |  |  |
|                                        |                         |                    |                                                                                                    |           |               |  |  |

1. Откако ќе се најавите, од главните навигациски менија одбирате **КРЕДИТНИ ПРИЈАВИ;** 

2. Во овој прозорец, доколку известувате непосредно, називот на известувачот и должникот/доверителот ќе бидат истото правно лице. Во спротивно, доколку известувате посредно, во делот должник/доверител имате можност да одберете од листата за кое правно лице ќе известувате;

3. Има можност да се **филтрира по кредитна пријава**. Тоа го правите со впишување на бројот на кредитот, како на сликата;

4. Откако ќе ја одберете кредитната пријава за која ќе известувате, притиснете на ЗАПОЧНИ СО ПОПОЛНУВАЊЕ;

5. Во прозорецот **КАРТИЦА**, во долниот дел се прикажани видовите обрасци. Одберете го соодветниот со едноставно кликнување, како на сликата;

| Дона / Кразична трајна / Картица / Обратиц    | 1                  | нд2              | - Реализац       | ија на кор        | истење      |   |  |
|-----------------------------------------------|--------------------|------------------|------------------|-------------------|-------------|---|--|
| Renji na nprazri                              | Sprij na posporati | Epo) no porywere |                  | PagenersCreptor   |             |   |  |
| 425252                                        |                    |                  |                  | -statepene ten    | va gospano- | - |  |
| bytwo ecospectee steed                        | Batyra             |                  | fectera consider |                   | Selemana    |   |  |
| ставки на извели документ.<br>Код на користны | larya              |                  |                  | Heat              |             |   |  |
| Reg to reported                               |                    |                  |                  | -                 |             | - |  |
| Hevas Safarija.                               |                    |                  |                  |                   |             |   |  |
|                                               |                    |                  |                  | Correjfia va gove |             |   |  |

6. Со избирање на соодветниот образец (во нашиот пример НД2), тој треба да изгледа како на сликата;

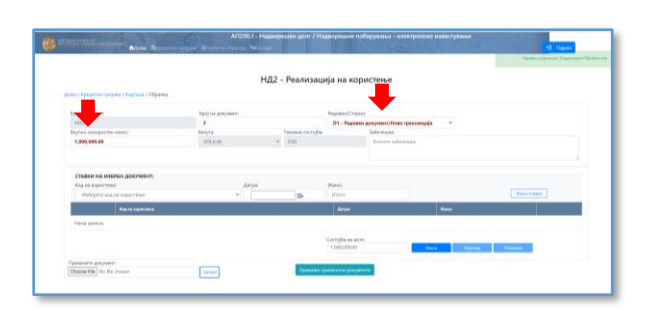

7. Во горниот дел задолжително одберете **тип** на образец, односно *Редовен документ/Нова трансакција* или *Сторно на прифатен документ* и да се внесе вредноста на **вкупниот** искористен/одобрен износ;

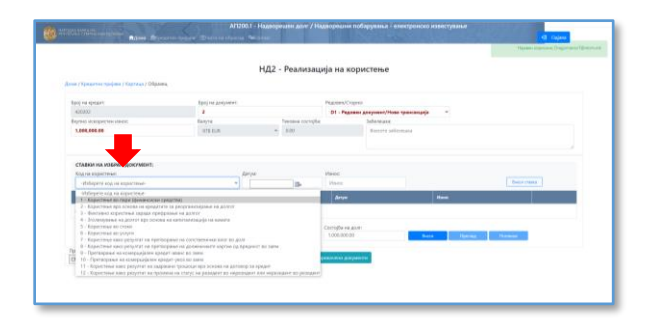

8. Следен чекор е пополнувањето на ставките на избраниот документ. Прво одбирате код на реализацијаод листата **КОД НА КОРИСТЕЊЕ;** 

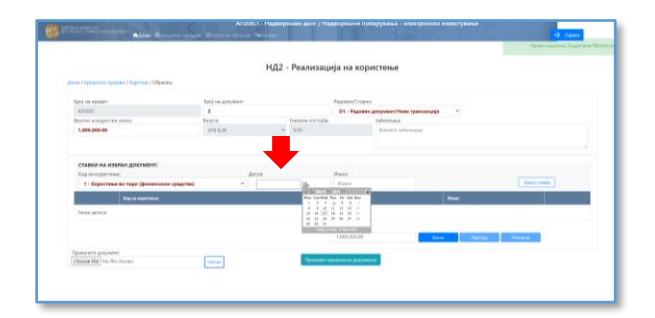

9. Следно, внесувате **ДАТУМ НА ТРАНСАКЦИЈАТА** во формат дд.мм.гггг, или пак го одбирате од приложениот календар;

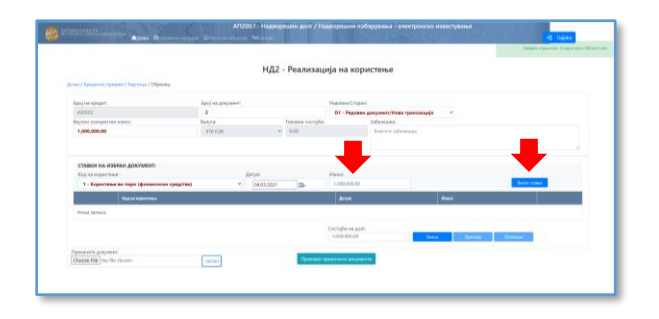

10. Следно, го внесувате износот на трансакцијата во полето **ИЗНОС**. Откако ќе ги пополните овие полиња, притиснете на копчето **ВНЕСИ СТАВКА**;

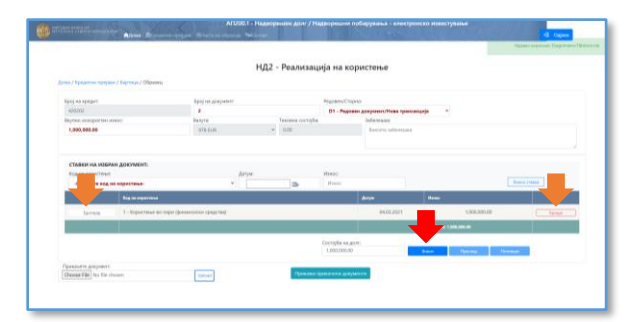

11. Внесената ставка треба да изгледа како на сликата. Пред успешно да се пренесат податоците во базата, имате можност да ја избришете внесената ставка или да ја измените, доколку има потреба (БРИШИ и ИЗМЕНИ (ЕДИТИРАЈ), соодветно). Доколку внесената ставка е во ред, притиснете ВНЕСИ;

12. По успешното внесување ќе добиете порака дека **ПОДАТОЦИТЕ СЕ УСПЕШНО ПРЕНЕСЕНИ ВО БАЗАТА.** Пред да се потпише образецот, постои можност да се отклучи за корекции (**ОТКЛУЧИ**), или, пак, да се прегледа (**ПРЕГЛЕД**);

| COLUMN AND A REAL PROPERTY AND A REAL PROPERTY | A CONTRACTOR OF THE OWNER OF THE OWNER OWNER OWNER OF THE OWNER OWNER OWNER OWNER OWNER OWNER OWNER OWNER OWNER OWNER OWNER OWNER OWNER OWNER OWNER OWNER OWNER OWNER OWNER OWNER OWNER OWNER OWNER OWNER OWNER OWNER OWNER OWNER OWNER OWNER OWNER OWNER OWNER OWNER OWNER OWNER OWNER OWNER OWNER OWNER OWNER OWNER OWNER OWNER OWNER OWNE OWNER OWNER OWNER OWNER OWNER OWNER OWNER OWNER OWNER OWNER OWNER OWNER OWNER OWNER OWNER OWNER OWNER OWNER OWNER OWNER OWNE |                                                      | CONTRACTOR OF STREET | CONTRACTOR AND CONTRACTOR     | Television of concerning (Fully 1)                                                                                                    | tem - U B |                 |
|----------------------------------------------------------------------------------------------------|----------------------------------------------------------------------------------------------------|------------------------------------------------------|----------------------|-------------------------------|----------------------------------------------------------------------------------------------------|-----------|-----------------|
|                                                                                                    | C Houthedgerfacter                                                                                                    | НД2 -                                                | 5                    | Papar April 1 April 1 April 1 |                                                                                                    |           |                 |
| Area (Spearson age                                                                                                    | And an apparture                                                                                                    |                                                      |                      |                               |                                                                                                    | - CU      |                 |
| tan) na speann                                                                                                    | A28202                                                                                                    | 18                                                   |                      |                               |                                                                                                    |           |                 |
| 420,002                                                                                                    | Bend int Amproperty?                                                                                                    | ( reg                                                |                      | April on proper start         |                                                                                                    |           |                 |
| Equipsi dispected                                                                                                    |                                                                                                    |                                                      |                      |                               |                                                                                                    |           |                 |
|                                                                                                    | 1,006,008,00                                                                                                    |                                                      |                      |                               |                                                                                                    |           |                 |
| CTABODI HA IN                                                                                                    | Prain Red                                                                                                    | Rogi na providi naprije                              | darym                | Read.                         | Gereffe                                                                                                    |           |                 |
| Kog va noperte e                                                                                                    | 1                                                                                                    | L - hopel/read as hope<br>(demonstrational spharmed) | 04.02.0031           | 1,000,000,00                  | 1,305,341,40                                                                                                    |           | Energy research |
|                                                                                                    | Ideeass                                                                                                    |                                                      |                      |                               |                                                                                                    |           |                 |
| Hend Advance                                                                                                    | Menute .                                                                                                    |                                                      |                      |                               |                                                                                                    |           |                 |
|                                                                                                    | Reportspans                                                                                                    |                                                      |                      |                               |                                                                                                    |           | (Trener)        |
| Charge Her Ter Fr                                                                                                    | -                                                                                                    |                                                      |                      | _                             | (married and a second second s | _         |                 |

13. Со избирање на полето **ОТКЛУЧИ** образецот е отклучен и можете дополнително да го менувате. Со избирање на полето **ПРЕГЛЕД** се отвора нов прозорец, како на сликата. Од овој преглед можете да направите дополнителна проверка на внесените елементи, како и да го експортирате образецот во формат "ексел";

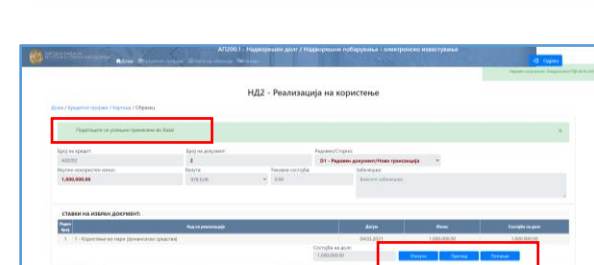

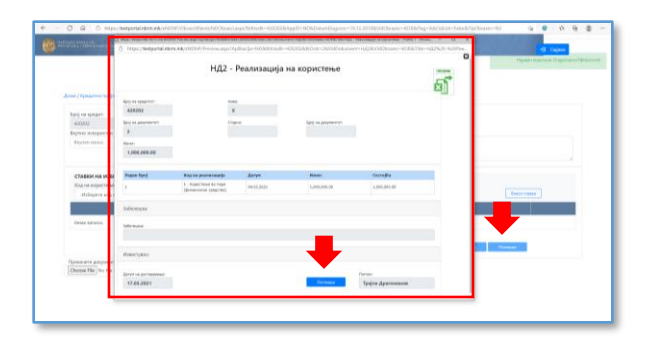

14. Конечното доставување на образецот е со избирање на копчето **ПОТПИШИ**. Потпишувањето може да го направите или од новиот прозорец по избирање на копчето **ПРЕГЛЕД** или од локацијата на самиот образец (види слика);

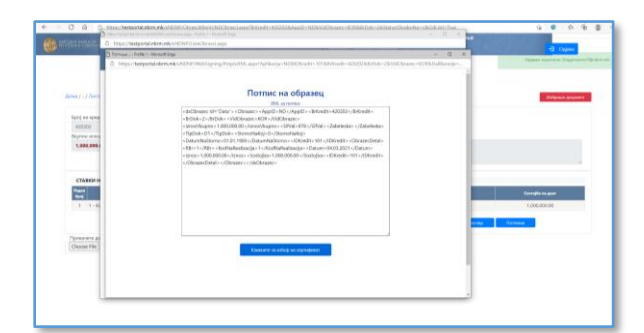

15. Откако ќе го потпишете образецот, се отвора нов прозорец во којшто се бара од вас и дигитално да го потпишете внесениот образец со соодветниот сертификат;

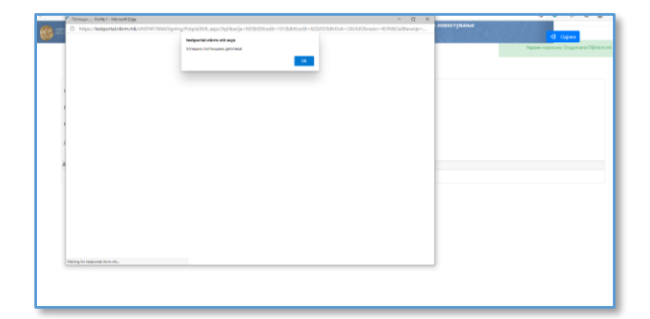

16. Со избирање на соодветниот сертификат, податоците се успешно доставени и се јавува пораката **УСПЕШНО ДОСТАВЕНА ДАТОТЕКА**.

# 9. ВАЖНИ ПРАВИЛА И КОНТРОЛИ

- 1. Износите во делот КАРТИЦА како: Состојба на долг/побарување, Искористен/Одобрен износ, Платена/Наплатена главнина, Платена/Наплатена камата, Преостанат износ и Откажан износ се податоци од претходниот ден, односно износи коишто се пренесени во базата на НБРСМ од претходниот ден!;
- Износот внесен во образецот во полето вкупно искористен/одобрен/платен/наплатен износ треба да биде еднаков со збирот на поединечните ставки;
- 3. Датумот на внесениот документ не може да биде поголем од датумот на внесување, ниту, пак, да биде помал од датумот на договор;
- 4. Ставките во избран документ треба да се внесуваат хронолошки, почнувајќи од најстариот датум па сè до најновиот;
- Задолжително да се внимава на хронологијата и при барања за отклучување документи и бришење, односно бришењето, барањата за отклучување започнуваат од најновиот кон постарите датуми наназад;
- Задолжителни се сите полиња во соодветниот образец којшто е предмет на пополнување, како што се: Редовен/Сторно, Вкупно искористен/одобрен износ, Код на користење/одобрување, Датум и Износ;
- 7. Датумот на трансакцијата не може да биде постар од датумот на трансакцијата на веќе потпишаните обрасци, освен при задоцнето или пропуштено известување, за што ќе треба да побарате отклучување на претходно потпишаните обрасци (или сторно), притоа внимавајќи на редоследот, односно хронологијата на трансакциите, почнувајќи од најновиот кон постарите датуми наназад;
- 8. При внесување нов план на отплата на главнина образец НД4, треба да се внимава на хронологија на датумите на ставките на отплата, воедно датумот на последната ставка на отплата на главнина треба да биде идентичен со вашето известување во образецот НД1, во спротивно треба да доставите известување за настанатите промени во договорните услови
- 9. Износот на отплата на главнина во образецот НД4 треба да биде идентичен со износот на преостанатата состојба на долг врз основа на главнина;
- Во случај на нередовни отплати на главнина, а при доставување нова реализацијакористење – образец НД2, задолжително да се достави и нов план на отплата на главнината – образец НД4.
- 11. Износот на користењето во образецот НД2 не може да биде поголем од износот на заемот или поголем од износот на преостанатиот износ на средства за користење.
- 12. Износот на отплатата на главнината во образецот НД3– главнина не може да биде поголем од износот на состојбата на долгот.
- 13. При сторно на веќе потпишани/прифатени документи треба да се внимава на хронологијата, односно да се сторнираат обрасците од последно доставениот до образецот којшто треба да сторнира. Контролата при сторнирање на обрасците е

воспоставена земајќи ги предвид бројот и датумот на последно доставениот документ/образец;

14. Сторно на доставен/потпишан образец се прави со истиот образец, со НДЗ главнина се сторнира претходно доставена реализација отплата на главнина – НДЗ – главнина итн.